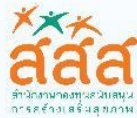

สำนักสร้างสรรค์ใอกาสและนวัตกรรม (สำนัก 6)

# **คู่มือการใช**้งานระบบ ระบบฝึกอบรมการติดตามประเมินผล เพื่อการเรียนรู้และการพัฒนา ู่ <sub>ผ</sub>่านเครือข่ายอินเทอร**์เนต (e-Learning**) สำทรับผู้เรียน

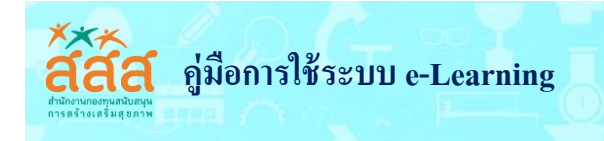

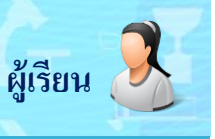

# 💠 แนะนำเว็บไซต์ระบบฝึกอบรมผ่านเครือข่ายอินเทอร์เน็ต (e-Learning)

เข้าสู่ระบบฝึกอบรมผ่านเครือข่ายอินเทอร์เน็ต (e-Learning) ได้ที่ <u>http://www.edu-opengrant.com/</u> จะปรากฏหน้าจอ ดังภาพ ประกอบด้วยส่วนต่างๆ ดังนี้

| สามักสรางสรรคอกาสและมวดกรรม (สำนัก 6)                                                                                                    | อานและพรรสมสายและบรศารรม(สาแกะ)          ยินคีต้อนรับเข้าสู่         "ระบบฝึกอบรมผ่านเครือข่ายอินเตอร์เน็ต (e-Learning)         สำนักสร้างสรรค์โอกาสและนวัตกรรม (สำนัก 6)"         มีการระบบแล้วงศารรม(สานการสร้างเสริมสุขภาพ (สสส.)                                                                                                    |
|----------------------------------------------------------------------------------------------------|----------------------------------------------------------------------------------------------------|
| <ul> <li>หมาหลก</li> <li>ลงทะเบียนใหม่</li> <li>สงกะเบียนใหม่</li> <li>หลักสูครอบรม</li> <li>กระคานสนทนา</li> <li>กระคานสนทนา</li> <li>ว่าวประชาสัมเขันธ์</li> <li>ถ้าวกระให้งาน</li> </ul> |                                                                                                    |
| iuuaaununocuutiumäraimiamia<br>(e-tearring)<br>diirairiaasidameasidameasiderssa (hiinik)<br><b>Avfiiuutin</b><br>ersulisaa Rash Player                                                      | รายวิชาที่มีอยู่<br>ปีชุดการเรียนรู้ด้วยตนเอง เรื่อง การติดตามประเมินผลลัพธ์หน่วยจัดการ<br>ชุดการเรียนรู้ด้วยตนเอง<br>เรื่อง การติดตามประเมินผลลัพธ์หน่วยจัดการ<br>เรื่อง การติดตามประเมินผลลัพธ์หน่วยจัดการ<br>เรื่อง การติดตามประเมินผลลัพธ์หน่วยจัดการ<br>ชุดการเรียนรู้ด้วยตนเอง<br>เรื่อง การติดตามประเมินผลลัพธ์หน่วยจัดการ<br>ชุดการเรียนรู้ด้วยตนเอง<br>เรื่อง การติดตามประเมินผลลัพธ์หน่วยจัดการ<br>ชุดการเรียนรู้ด้วยตนเอง<br>เรื่อง การติดตามประเมินผลลัพธ์หน่วยจัดการ<br>ชุดการเรียนรู้ด้วยตนเอง<br>เรื่อง การติดตามประเมินผลลัพธ์หน่วยจัดการ<br>ชุดการเรียนรู้ด้วยตนเอง<br>เรื่อง การติดตามประเมินผลลัพธ์หน่วยจัดการ<br>ชุดการเรียนรู้ด้วยตนเอง<br>เธาระยุธุตาม<br>ชุดการเรียนรู้ด้วยตนเอง<br>เรื่อง การติดตามประเมินผลลัพธ์หน่วยจัดการ<br>ชุดการเรียนรู้ด้วยตนเอง<br>เธาระยุธุตาม<br>ชุดการเรียนรู้ด้วยตนเอง<br>เธาระยุธุตาม<br>ชุดการเรียนรู้ด้วยตนเอง<br>เธาระยุธุตาม<br>ชุดการเรียนรู้ด้วยตนเอง<br>เธาระยุธุตาม<br>ชุดการเรียนรู้ด้วยตนเอง<br>เธาระยุธุตาม<br>ชุดการเรียนรู้ด้วยตนเอง<br>เธาระยุธุตาม<br>ชุดการเรียนรู้ด้วยตามอง<br>เธาระยุธุตาม<br>ชุดการเรียนรู้ด้วยตามอง<br>เธาระยุธุตาม<br>ชุดการเรียนรู้ด้วยตาง<br>เธาระยุธุตาม<br>ชุดการเรียนรู้ด้วยตามอง<br>เธาระยุธุตาม<br>ชุดการเรียนรู้ด้วยตามอง<br>เธาระยุธุตาม<br>ชุดการเรียนรู้ด้วยตาง<br>เธาระยุธุตาม<br>ชุดการเรียนรู้ด้วยตาง<br>ชุดการเรียนรู้ด้วยตาง<br>ชุดการเรียนรู้ด้วยตาง<br>ชุดการเรียนรู้ด้วยตาง<br>ชุดการเรียนรู้ด้วยตาง<br>ชุดการเรียนรู้ด้วยตาง<br>ชุดการเรียนรู้ด้าง<br>ชุดการเรียนรู้ด้วยตาง<br>ชุดการเรียนรู้ด้าง<br>ชุดการเรียนรู้ด้าง<br>ชุดการเรียนร |
| 1. ส่วนบนสุด (Banner)                                                                                                    | แสดงชื่อระบบฝึกอบรมผ่านเครือข่ายอินเทอร์เน็ต (e-Learning)                                                                                                    |

- 3. ส่วนรายหลัก (Main Menu)
- 4. ส่วนรายวิชา (Subject List)
- แสดงวิชาที่มีและเปิดเรียนในระบบ

แสดงรายการหลักของระบบ e-Learning

4)

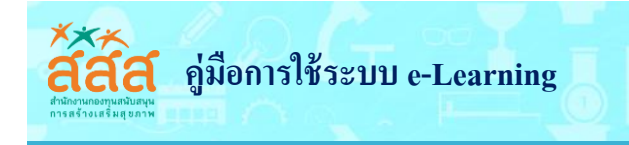

# 💠 การเตรียมความพร้อมของระบบ

ก่อนเข้าใช้งานระบบเครื่องคอมพิวเตอร์จะต้องประกอบด้วยโปรแกรมต่อไปนี้ Adobe flash player, Chrome, Puffin Web Browser สำหรับโทรศัพท์มือถือ และแท็บเล็ต สำหรับใช้งานในระบบ โดยสามารถโหลดการใช้งานได้ที่ด้านข้าง ของเว็บไซต์ ดังภาพ

| 10Cm 22                                                                                                    |                                                                                                    |
|----------------------------------------------------------------------------------------------------|----------------------------------------------------------------------------------------------------|
| Assemante                                                                                                    | ยินคีต้อนรับเข้าสู่                                                                                                    |
| hanimitie                                                                                                    | "ระบบฝึกอบรมผ่านเครือข่ายอินเตอร์เน็ต (c-Learning)                                                                                                    |
|                                                                                                    | สำนักสร้างสรรค์โอกาสและพวัดกรรม (สำนัก 6)"                                                                                                    |
| e Romondour izoarmamet                                                                                                    |                                                                                                    |
| tagin                                                                                                    | สหาวเมือน คลิกที่มี                                                                                                    |
| centle recut account<br>cuit paceaucerd?                                                                                                    | with a monorpartic square and a square a state of the square state of the square state |
| BAN HINU ST                                                                                                    |                                                                                                    |
| 🗆 🛃 nanotinaina —                                                                                                    | นุคการเรียนรู้ค่อยส่วนอง<br>เรื่อง การติดตามประเมินและแอการเรียนรู้                                                                                                    |
| 👘 denteres                                                                                                    | และการเมืองมาสำหรับหน่วยอัดการ                                                                                                    |
| S Alternatio                                                                                                    |                                                                                                    |
| in (Oderstutut)                                                                                                    | Party and and agene                                                                                                    |
| <ul> <li>Thermality of the second second</li></ul> | 2 and the second state of the second state of  |
| 🖓 çistindires 👘                                                                                                    | Constant and Constant of Constant                                                                                                    |
| 🕒 derenfonden                                                                                                    |                                                                                                    |
| 🔚 unoyaamata                                                                                                    |                                                                                                    |
|                                                                                                    | D design                                                                                                    |
| and the descent ordered, while the second second se       |                                                                                                    |
| A THE STREET                                                                                                    |                                                                                                    |
| : คาร์นใหละไปเนาะเปลี่ยะปืน                                                                                                    | Contraction and Contraction                                                                                                    |
| Learning<br>Incluinen Adobe Flash                                                                                                    |                                                                                                    |
| Plager (iPeduttelati aut)                                                                                                    |                                                                                                    |
| 「「「「「「」」                                                                                                    |                                                                                                    |
| กระเปรดกอื่อมหาร์สอส                                                                                                    | <ol> <li>คลักเพื่อไหลดสำหรับเปิดไฟล์ .swf</li> </ol>                                                                                                    |
| (heterouzones                                                                                                    | ၇ ခင်္ဂရမ္ကိုင္ရခင္ကုန္းမျဖန္းဦးမွာေၾကီးမွာေဖာ္ပါတ္ကေတာ့                                                                                                    |
| sculandourdani                                                                                                    | 2. MULIPMON 112 NUME 10 FO 1 13 MO 10 101 0 MO 10 M 120 0 1                                                                                                    |
| d-witrine-function                                                                                                    | <ol> <li>คลิกเพื่อดาวโหลดเว็บเบราว์เซอร์สำหรับโทรศัพท์มือถือ แท็บเล็ต</li> </ol>                                                                                                    |
|                                                                                                    |                                                                                                    |
| And the Amount                                                                                                    |                                                                                                    |
| Bostaundh                                                                                                    |                                                                                                    |
| EDASDER HUNL                                                                                                    |                                                                                                    |
| สสส                                                                                                    |                                                                                                    |
| Contraction and                                                                                                    |                                                                                                    |
| CALINDAL 22                                                                                                    |                                                                                                    |
| September 7017                                                                                                    |                                                                                                    |
| Tue Lited Thu Fri Sat San                                                                                                    |                                                                                                    |
| 4 5 6 / 8 9 10                                                                                                    |                                                                                                    |
| 11 17 13 14 15 16 17                                                                                                    |                                                                                                    |
| 10 10 10 11 11 12 12 24                                                                                                    |                                                                                                    |

ผู้เรียน

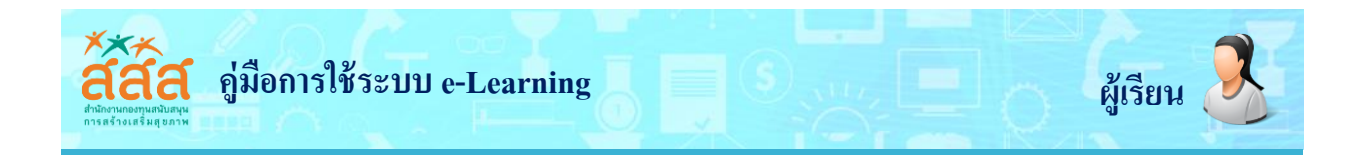

# หมายเหตุ : หากท่านใช้ Crome Web Browser แล้วไม่สามารถเปิดใช้งานไฟล์ swf. ได้ ลองปฏิบัติตามวิธีต่อไปนี้

| < | $\leftrightarrow$ | C O Not secure   www                | w.edu-opengra | ant.com              |        |                                                                                                    |             |             | • 👎 🔤       |                       |
|---|-------------------|-------------------------------------|---------------|----------------------|--------|----------------------------------------------------------------------------------------------------|-------------|-------------|-------------|-----------------------|
|   | aaa               | a e-learning - ສຳນັ                 | ักสร้างสรร    | รค์โอกาสและบวัตกรรเ  | เ (สำว | ນັກ 6) 📁 Enølish (en) ו                                                                                                    |             | New tab     |             | Ctrl+T                |
|   |                   |                                     |               | 🥒 คำถามที่มเบม่อย    |        |                                                                                                    |             | New incomit | to window 0 | Ctrl+N<br>trl+Shift+N |
|   | Q                 | Search settings                     |               |                      |        | Q Search settings                                                                                                    |             |             |             |                       |
|   |                   |                                     |               |                      |        | Protect you and your device from dangerous sites                                                                              |             | Downloads   |             | Ctrl+J                |
|   | ~                 | Content settings                    |               |                      | 0      |                                                                                                    |             | Bookmarks   |             | •                     |
|   | 6                 | Cookies                             |               |                      | ,      | Automatically send usage statistics and crash reports to Google                                                               |             | Zoom        | - 110%      | + 50                  |
|   |                   | Allow sites to save and read cookie | data          |                      |        | Send a "Do Not Track" request with your browsing traffic                                                                      |             | Print       |             | Ctrl+P                |
|   | 0                 | Location<br>Ask before accessing    |               |                      | •      | Use a web service to help resolve spelling errors<br>Smarter snell-checking by sending what you type in the browser to Google |             | Cast        |             |                       |
|   |                   | Comoro                              |               |                      |        | uniaries spen sheeting by sensing maxyou gpt in the conset to oblight                                                         |             | Find        |             | Ctrl+F                |
|   |                   | Ask before accessing                |               |                      | ,      | Manage certificates<br>Manage HTTPS/SSL certificates and settings                                                             |             | More tools  |             | •                     |
|   | .0,               | Microphone                          |               |                      | ,      | Content settings                                                                                                    |             | Edit        | Cut Cop     | y Paste               |
|   | Ý                 | Ask before accessing                |               |                      |        | Control what information websites can use and what content they can show you                                                  | •           | Settings    |             |                       |
|   |                   | Notifications<br>Ask before sending |               |                      | •      | Clear browsing data                                                                                                    | ,           | Help        | -0-         | •                     |
|   |                   | i                                   | <b>^</b>      |                      |        | Clear history, cookies, cache, and more                                                                                       |             | Exit        |             | trl+Shift+Q           |
|   | $\langle \rangle$ | Allowed                             | 4             |                      | •      | Passwords and forms                                                                                                    |             |             |             |                       |
|   |                   | Flash                               |               |                      |        | Autofill settings                                                                                                    | ,           |             |             |                       |
|   | ~                 | Ask first                           |               |                      | · ·    | Enable Autofill to fill out forms in a single click                                                                           |             |             |             |                       |
|   |                   | Images<br>Show all                  |               |                      | •      | Manage passwords<br>Offer to save your web passwords                                                                          | •           |             |             |                       |
| 1 |                   |                                     |               |                      |        |                                                                                                    |             |             |             | _                     |
|   |                   | : ลิงค์แนะนำ<br>เว็บไซค์ สสส.       |               |                      |        |                                                                                                    |             |             |             |                       |
|   |                   |                                     | Q Sear        | ch settings          |        |                                                                                                    |             |             |             |                       |
|   |                   |                                     | ← Fla         | ash                  |        |                                                                                                    |             |             |             |                       |
|   |                   |                                     | Allow site    | es to run Flash      |        | 5                                                                                                    |             |             |             |                       |
|   |                   |                                     | Ask first     |                      |        |                                                                                                    |             |             |             |                       |
|   |                   |                                     | Block         |                      |        |                                                                                                    | ADD         |             |             |                       |
|   |                   |                                     | No            | o sites added        |        |                                                                                                    |             |             |             |                       |
|   |                   |                                     | Allow         |                      |        |                                                                                                    | ADD         |             |             |                       |
|   |                   |                                     | ß             | https://www.google.c | o.th:4 | 143                                                                                                    | 0<br>0<br>0 |             |             |                       |
|   |                   |                                     |               |                      |        |                                                                                                    |             |             |             |                       |

- 1. คลิกเพื่อเข้าสู่หน้าตั้งค่า (settings)
- 2. เลือกตั้งค่า (settings)
- 3. เลือก advanced > content setting (คลิกการตั้งค่าเนื้อหา)
- 4. เลือก Flash (เปิดอนุญาตให้เรียกใช้ Flash)
- 5. ปิดปุ่ม Ask first (ถามก่อน)

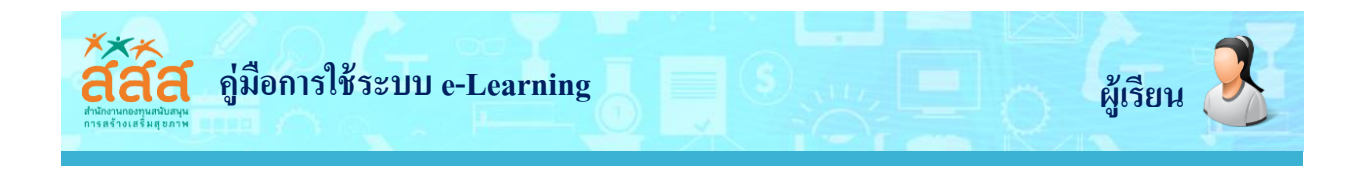

### \* ลงทะเบียนใหม่ (New Signup)

ก่อนเข้าใช้งานระบบผู้เรียนจะต้องลงทะเบียนสมัครเป็นสมาชิกของระบบก่อน โดยคลิกเลือกที่ **ลงทะเบียนใหม่** (New Signup) ดังภาพ

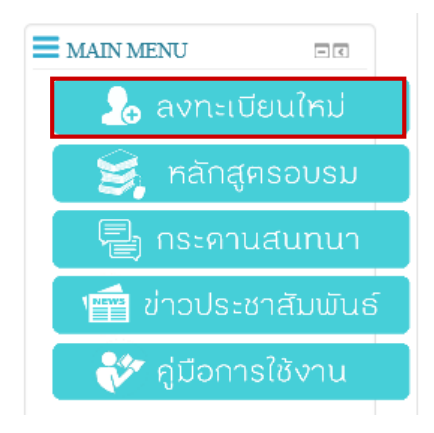

ให้กรอกข้อมูลลงในช่องว่างให้ครบทุกช่อง ดังภาพ เมื่อกรอกข้อมูลครบ คลิกที่ **ตกลง** เพื่อบันทึกข้อมูล

| ลงทะเบียา          | น ผู้เข้าร่วมเรีย    | ແຈູ້້ e-learning |                      |  |
|--------------------|----------------------|------------------|----------------------|--|
| ้อมูลทั่วไ         | ไป                   |                  |                      |  |
| ำนำหน้า            | ชื่อ - นามสกุล       |                  |                      |  |
| นาย                | ✓ ₫₀                 |                  | นามสกุล              |  |
| ในเกิด             |                      |                  | E-mail               |  |
| วันเกิด            |                      |                  | E-mail               |  |
| ที่อยู่            |                      |                  |                      |  |
| ที่อยู่            |                      |                  |                      |  |
|                    |                      |                  |                      |  |
| มือง               | จังหวัด              | รหัสไปษณียั      | เบอร์โทรศัพท์        |  |
| เมือง              | จังหวัด              | รหัสไปษณีย์      | เบอร์โหรศัพท์        |  |
| ะเด้บการศึกษา      |                      |                  | สถานที่ทำงานปัจจุบัน |  |
| 🖲 ต่ำกว่าปริญญาตรี | 🔿 ปริญญาตรี 🔿 ปริญญา | โห 🔿 ปริญญาเอก   | สถานที่ทำงานปัจจุบัน |  |
|                    |                      |                  |                      |  |
|                    |                      |                  |                      |  |
|                    |                      |                  |                      |  |

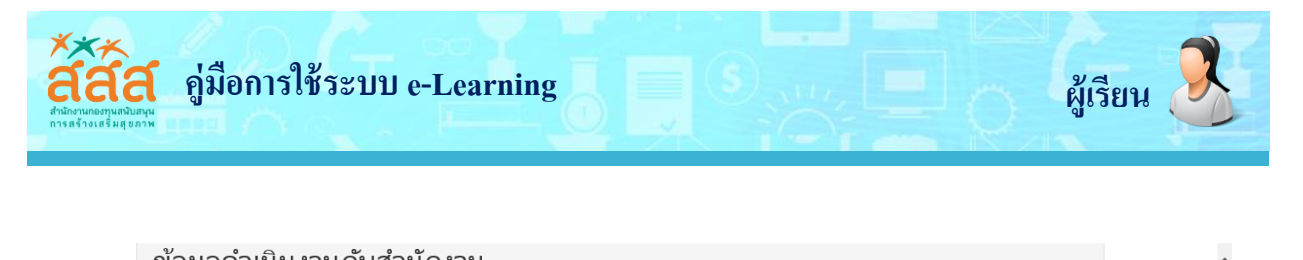

| . ประสบการณ์ในการทำงานร่วมกับ สสส. (ในช่วงระยะเวลา 3 ปีที่ผ่านมา)                                                               |  |
|----------------------------------------------------------------------------------------------------|--|
| 🔿 เพิ่งร่ามงานเป็นครั้งแรก                                                                                                    |  |
| ⊖ เดยร่ามงานกับ สสส. (โปรดระบุ)                                                                                                 |  |
| . ประสบการณ์ในการเข้าอบรมหลักสูตรต่างๆ ของ สสส.                                                                                 |  |
| ⊖ ใม่เดยเข้าอบรม                                                                                                    |  |
| ⊖ เดมเข้าอบรม (โปรดระบุ)                                                                                                    |  |
| 3. ประสบการณ์โนการดำเนินงานร่วมกับสำนัก 6 ในบทบาทของหน่วยจัดการร่วมกับ สสส. (node) หรือทีมสนับสนุนวิชาการ<br>ครงการ (พี่เลี้ยง) |  |
| O luaiul                                                                                                    |  |
| ⊖ เดย (โปรดระบุ)                                                                                                    |  |
| l. ประเภทของหน่วยจัดการ (node) ที่ท่านสังกัด (ข้อนี้ admin จะเป็นคนระบุให้กรอก)                                                 |  |
| ⊖ หน่วยงานส้านสาธารณสุข                                                                                                    |  |
| ◯ สถาบันการศึกษา                                                                                                    |  |
| ○ Ngo / กาดประชาสังคม                                                                                                    |  |
| ○ หน่วยงานรัฐอื่นๆ                                                                                                    |  |
|                                                                                                    |  |
| บันทึก                                                                                                    |  |
|                                                                                                    |  |

## 💠 สมัครสมาชิกใหม่ (Create new account)

ก่อนเข้าใช้งานระบบผู้เรียนจะต้องลงทะเบียนสมัครเป็นสมาชิกของระบบก่อน และเพื่อกำหนด ชื่อผู้ใช้และรหัสผ่าน สำหรับการเข้าใช้งานระบบได้ โดยคลิกเลือกที่ **สมัครสมาชิกใหม่ (Create new account)** ดังภาพ

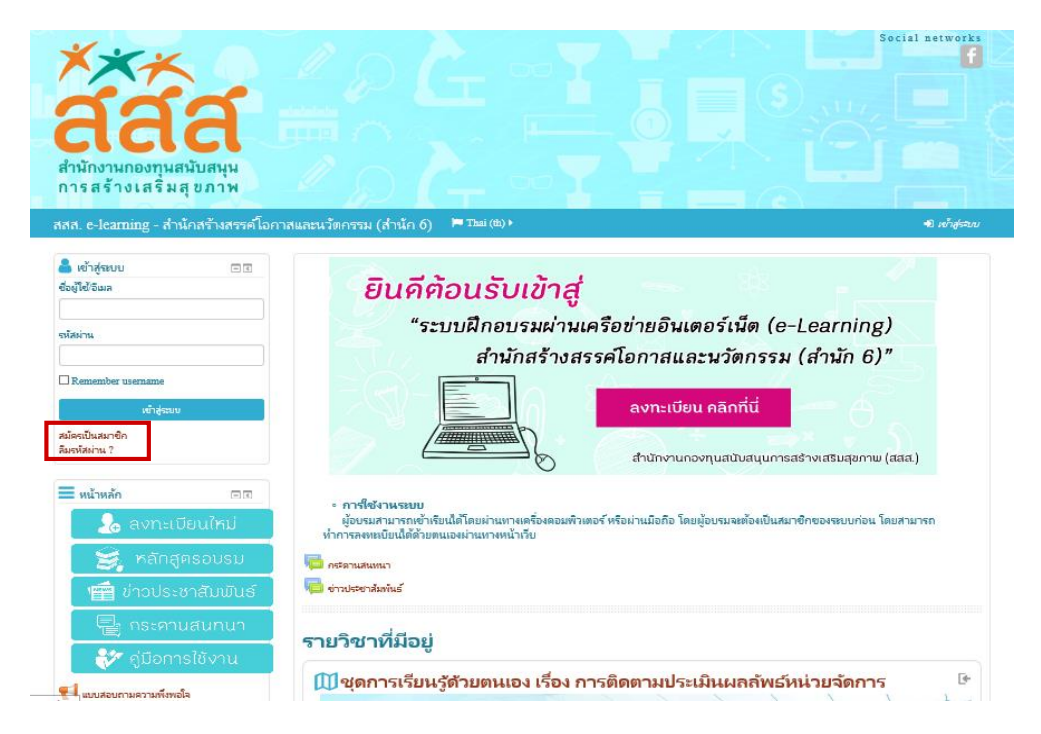

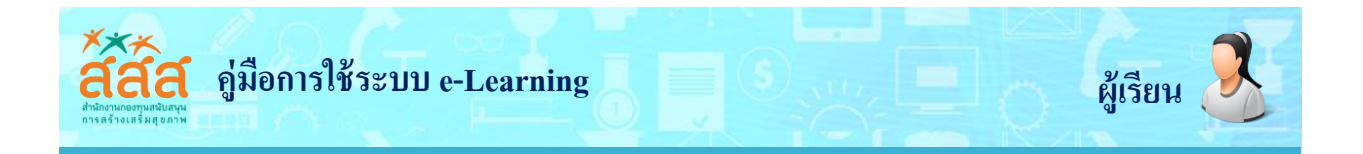

ให้ผู้ใช้งาน สร้าง username และ password และกรอกข้อมูลให้ครบทุกช่องตามที่กำหนด

|    | <b>****</b><br>สำนักงานกองทุนสนับสนุน<br>การสร้างเสริมสุขภาพ |                                                                                                    | Social networks |
|----|--------------------------------------------------------------|----------------------------------------------------------------------------------------------------|-----------------|
| i  | สสส. e-learning - สำนักสร้างสรรค์                            | อกาสและนวัดกรรม (สำนัก 6) 📁 Thai (b) •                                                                   |                 |
|    | บัญชีผู้ใช้ใหม่                                              |                                                                                                    |                 |
|    | 🕶 สร้าง username และ passwor                                 | ส์ โหม่                                                                                                  | 🐨 ย่อทั้งหมด    |
|    | ชื่อมู่ใช้•                                                  | Nut12345                                                                                                 |                 |
|    |                                                              | รหัสผ่านนี้ประกอบด้วย มี 8 ตัวอักษร, มี 1 ตัวเลข, มี 1 ตัวพิมพ์เล็ก, มี 1 ตัวพิมพ์โหญ่, มี 1 อักขระพิเศษ |                 |
|    | รหัสม่าน                                                     |                                                                                                    |                 |
|    | 👻 กรุณากรอกข้อมูลส่วนตัว                                     |                                                                                                    |                 |
|    | อิเมล*                                                       | tom_tct@hotmail.com                                                                                      |                 |
|    | ใส่อิเมลอีกครั้ง•                                            | tom_tct@}                                                                                                |                 |
|    | ซื่อ•                                                        | สร้าง account โหม่ ยกเล็ก<br>Nut                                                                         |                 |
| ۱. |                                                              |                                                                                                    |                 |
|    |                                                              |                                                                                                    |                 |

เมื่อกรอกข้อมูลเสร็จแล้ว คลิกเลือก

สร้าง account ใหม่ เพื่อสร้างบัญชีผู้ใช้งานใหม่

## 💠 การเข้าสู่ระบบ

ให้ใส่ชื่อผู้ใช้ และรหัสผ่านที่ลงในกล่องข้อมูล แล้วคลิก **เข้าสู่ระบบ** 

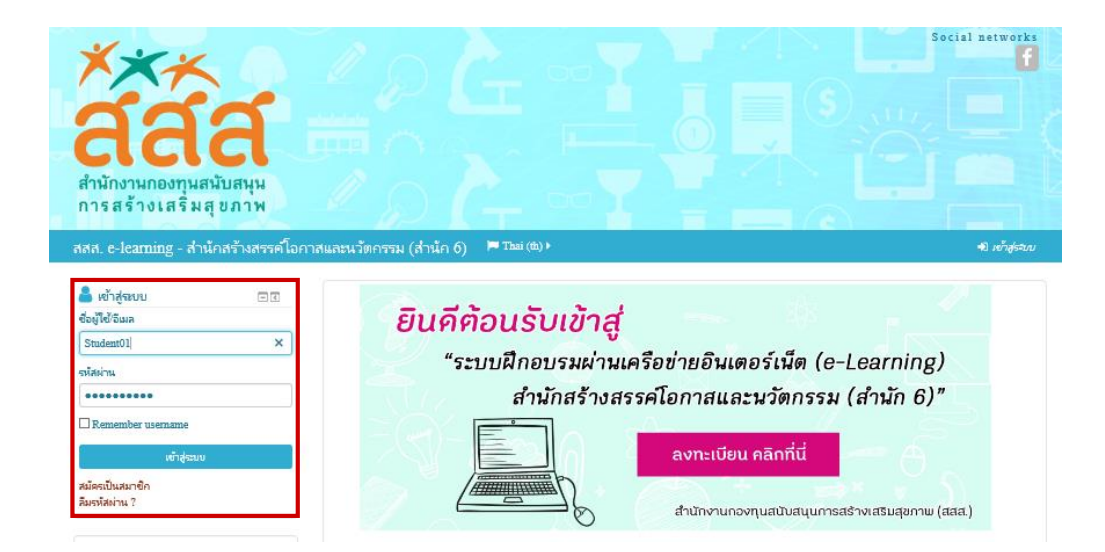

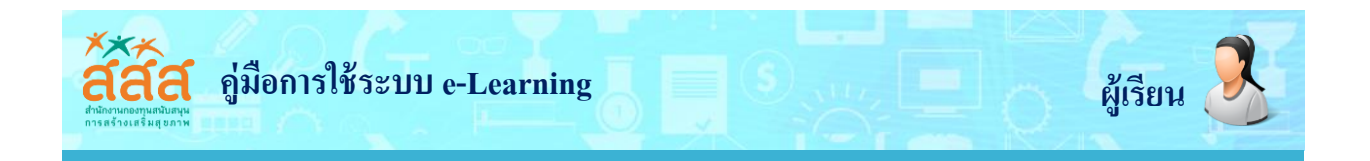

หลังจากนั้นหน้าจอจะแสดงสถานะของสมาชิกซึ่งจะเห็นชื่อผู้ใช้และรูปภาพ (ถ้ามี) อยู่ด้านขวาบนของจอภาพ และ เมื่อลากเม้าส์ไปวางบริเวณดังกล่าวจะปรากฏแถบเมนู ดังภาพ

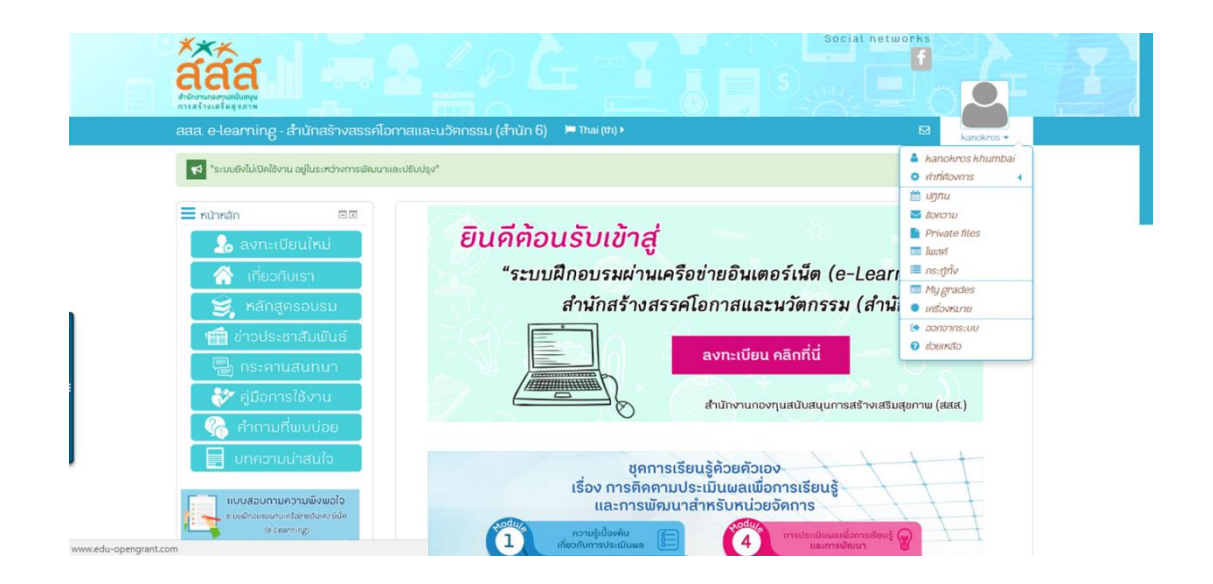

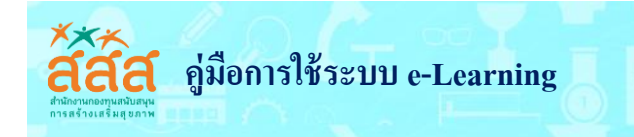

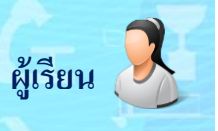

# รายการเมนูผู้ใช้ประกอบด้วย

| ไอคอน           | คำอธิบาย                                                    |
|-----------------|-------------------------------------------------------------|
| <b></b>         | แสดงชื่อผู้ใช้งาน                                           |
| 🌣 ค่าที่ต้องการ | ปรับแต่งการตั้งค่าส่วนตัว ได้แก่                            |
|                 | - แก้ไขข้อมูลส่วนตัว                                        |
|                 | - เปลี่ยนรหัสผ่าน                                           |
|                 | <ul> <li>ตั้งค่าการแจ้งเตือนสำหรับข้อความส่วนตัว</li> </ul> |
|                 | - ตั้งค่าบล็อคส่วนตัว                                       |
|                 | - ตั้งค่าความเป็นส่วนตัว                                    |
| 🛱 Calendar      | แสดงปฏิทินกิจกรรมต่างๆ                                      |
|                 | ของบทเรียนส่วนตัว                                           |
| 🔽 ข้อความ       | แสดงข้อความส่วนตัว                                          |
| Drivate files   | แสดงไฟล์ส่วนตัว                                             |
| Filvace mes     | และอับโหลดไฟล์ข้อมูลส่วนตัว                                 |
| 🔳 โพสต์         | แสดงโพสต์ส่วนตัว                                            |
| 🔳 กระทู้ทั้ง    | แสดงกระทู้ส่วนตัว                                           |
| 🔳 My grades     | รายงานผลกิจกรรมส่วนตัว                                      |
| Badges          | แสดงป้ายประกาศส่วนตัว                                       |
| 🕩 ออกจากระบบ    | ปุ่มออกจากระบบ                                              |
|                 | แสดงความช่วยเหลือ                                           |

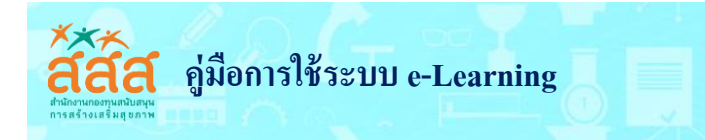

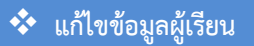

คลิกเลือกชื่อผู้ใช้งาน จะปรากฏหน้าจอดังภาพ

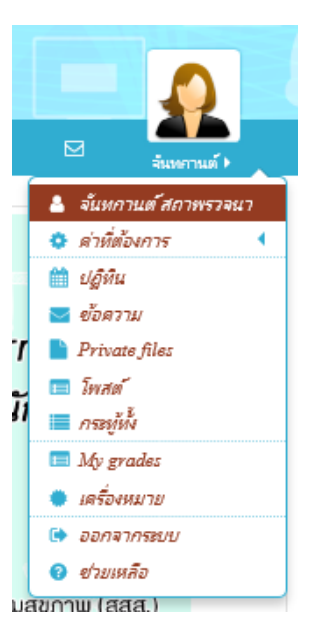

และจะพบกล่องเครื่องมือ **รายละเอียดสมาชิก** จากนั้นคลิกที่ **แก้ไขข้อมูลส่วนตัว** อยู่ทางขวามือ

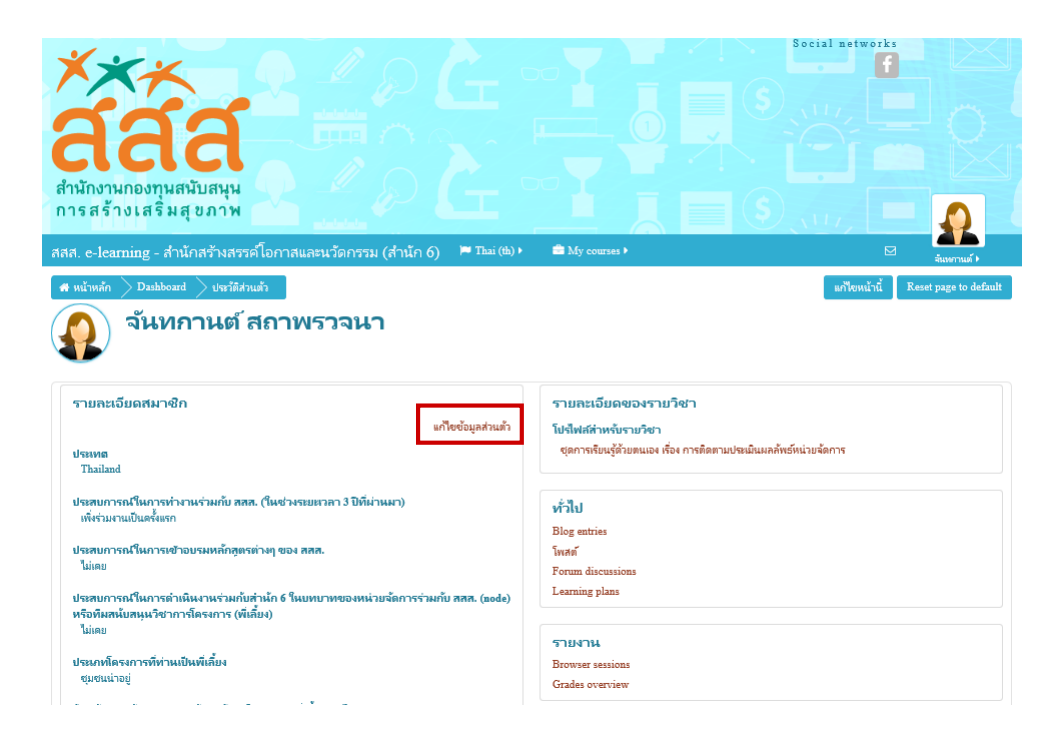

แก้ไขข้อมูลส่วนตัวตามที่ต้องการ สามารถทำการแก้ไขข้อมูลส่วนตัวได้ เช่น ชื่อ-สกุล อีเมล์ หรือ รูปภาพ เป็นต้น

ผู้เรียน

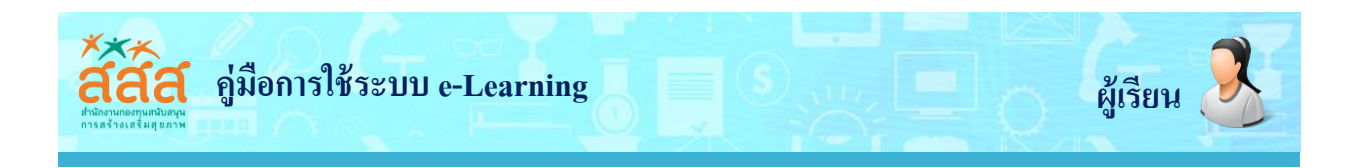

| สสส. c-learning - สำนักสร้างสรรค์โอกาสแ | ละนวัดกรรม (สำนัก 6) 🌾 English (en) 🕨 💼 My d            | ourses 🕨  | 💿 🖂 🤮 จันกรกานที่ 🕨 | ^ |
|-----------------------------------------|---------------------------------------------------------|-----------|---------------------|---|
| Home Dashboard Preferences              | User account Edit profile                               |           |                     |   |
| จันทกานต์ สถาพรวจนา                     |                                                         | Expand al | Home                |   |
| ▼ General                               |                                                         |           | Site pages          |   |
| First name*                             | จันาการต์                                               |           |                     |   |
| Surname*                                | 90111572111                                             |           |                     |   |
| Email address*                          | 9999jump@gmail.com                                      |           |                     |   |
| Email display                           | Allow only other course members to see my email address |           |                     |   |
| City/town                               |                                                         |           |                     |   |
| Select a country                        | Thailand                                                |           |                     |   |
| Timezone                                | Asia/Bangkok                                            |           |                     |   |
| ▶ User picture                          |                                                         |           |                     |   |
| <ul> <li>Additional names</li> </ul>    |                                                         |           |                     |   |
| ▶ Interests                             |                                                         |           |                     |   |
| <ul> <li>Optional</li> </ul>            | Update                                                  | profile   |                     | ~ |
|                                         | There are required fields in this form marked *.        |           |                     | ~ |

สามารถเปลี่ยนรูปภาพผู้ใช้งานส่วนตัวได้โดยการคลิกลากไฟล์รูปภาพส่วนตัวที่ต้องการลงบนพื้นที่ในกล่องเส้นประ ที่ปรากฏ ดังภาพ

| เต้สถาพรวจนา                                |                      |
|---------------------------------------------|----------------------|
|                                             | ขยายทั้ง             |
| นตัว                                        |                      |
| รปปัจจุบัน                                  |                      |
| au 🗆                                        |                      |
| การที่หม่ 🕐 ขณายองไปเลี้มน์ (4แก้ไป)        | ( สำหมวงสิงใส<br>8 📃 |
|                                             |                      |
| าร่านสามารถอากและางไปเพีย์ดีถึงกาศังการอื่น |                      |
| สำนรรมายภาพ                                 |                      |
| อีพเตยประวัติส่านตัว                        |                      |

เมื่อแก้ไขข้อมูลแล้ว ให้คลิกที่ <mark>อํพเดทประวัติส่วนต้ว</mark> เพื่ออัพเดทข้อมูลที่แก้ไข

หมายเหตุ หัวข้อที่มีเครื่องหมาย \* สีแดง จำเป็นต้องกรอกข้อมูลลงไป จะเว้นว่างไม่ได้

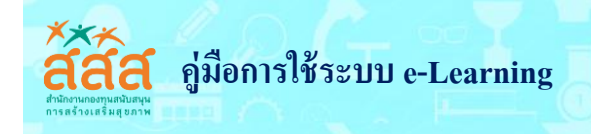

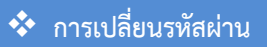

ในกรณีที่หากต้องการเปลี่ยนรหัสผ่าน คลิกที่ **ชื่อผู้ใช้** เลือก **ค่าที่ต้องการ** และเลือก **เปลี่ยนรหัสผ่าน** 

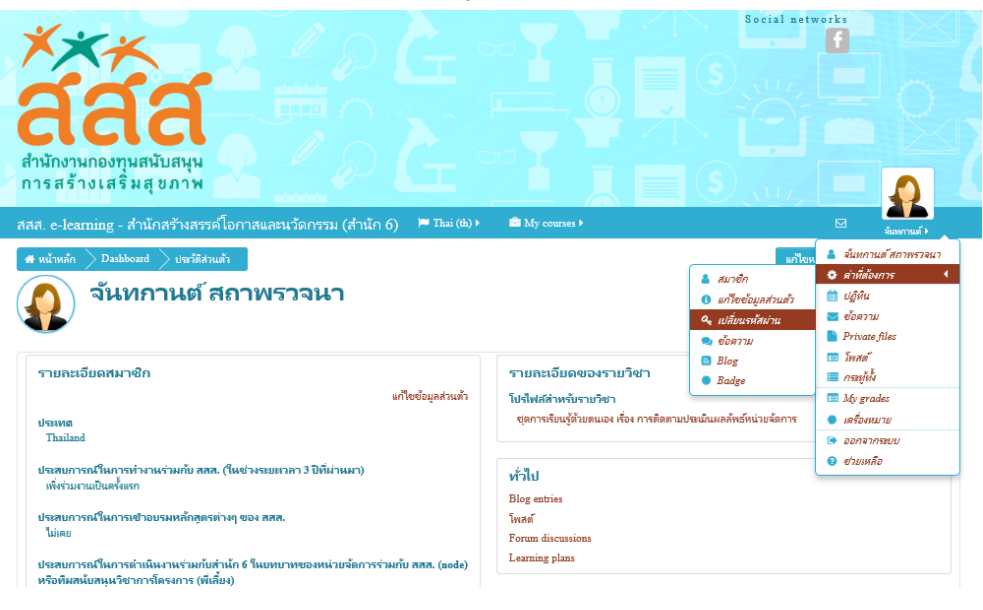

จะปรากฏหน้าจอดังภาพ

| *                                       | Social networks                                                                                          |       |
|-----------------------------------------|----------------------------------------------------------------------------------------------------|-------|
| 666                                     |                                                                                                    |       |
| <b>CICICI</b><br>สำนักงานกองทุนสนับสนุน |                                                                                                    |       |
| การสร้างเสริมสุขภาพ                     | 🗅 🥙 💶 📜 📕 🗐 (Starry 💻 🥊                                                                                  | )     |
| สสส. e-learning - สำนักสร้างสรรค์โ      | โอกาสและนวัดกรรม (สำนัก 6) 🔎 Thai (tb) > 🚔 My courses > 🛛 🛛 🤐                                            | ณต์ • |
| 🖷 หน้าหลัก > Dashboard > ต่าที่ต้องการ  | ร 🗦 บัญชัสมาชิก 🗦 แปลี่ยนระสัสม่าน                                                                       |       |
| เปลี่ยนรหัสผ่าน                         |                                                                                                    |       |
| ซื่อผู้ใช                               | student01                                                                                                |       |
|                                         | รหัสผ่านนี้ประกอบด้วย มี 8 ด้วอักษร, มี 1 ด้วเลข, มี 1 ด้วพิมพ์เล็ก, มี 1 ด้วพิมพ์ใหญ่, มี 1 อักอรหพิเศษ |       |
| รหัสผ่านปัจจุบัน*                       |                                                                                                    |       |
| รทัสเม่านใหม่*                          |                                                                                                    |       |
| รหัสผ่านใหม่ (อีกครั้ง)*                |                                                                                                    |       |
|                                         | ตุณต้องกรอกซ้อมูลในซ่องที่ชื่น *                                                                         |       |
|                                         |                                                                                                    |       |
|                                         | นั้นทึกการเปลี่ยนแปลง ยกเลิก                                                                             |       |
|                                         | ส่านักสร้างสรรศโอกาสและนวัตกรรม (ส่านัก 6)                                                               |       |

ให้ใส่รหัสผ่านปัจจุบันที่ใช้งาน และรหัสผ่านใหม่ที่ต้องการ แล้วคลิกปุ่ม **บันทึกการเปลี่ยนแปลง** 

ผู้เรียน

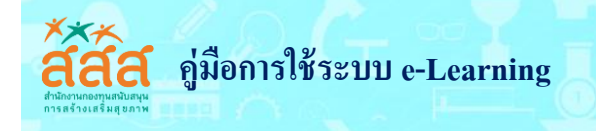

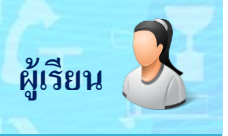

#### 🔄 ส่วนประกอบของ ชุดการเรียนรู้ด้วยตนเอง เรื่อง การติดตามประเมินผลลัพธ์หน่วยจัดการ

#### Module 1 : ความรู้เบื้องต้นเกี่ยวกับการประเมินผล

Lesson 1 : ความรู้เบื้องต้นเกี่ยวกับการประเมินผล

- ≻ ความหมายและประโยชน์ของการประเมินผล
- 🌶 จุดเน้นและประเภทของการประเมินผล
- > วิธีการประเมินผล

#### Module 2 : หลักการการสร้างเสริมสุขภาพและแนวคิดปัจจัยทางสังคมที่ส่งผลต่อสุขภาพ

- Lesson 2 : หลักการการสร้างเสริมสุขภาพ
  - 🌶 หลักการการสร้างเสริมสุขภาพตาม Ottawa Charter และ Bangkok Charter
- Lesson 3 : แนวคิดปัจจัยทางสังคมที่ส่งผลต่อสุขภาพ
  - ≽ แนวคิดปัจจัยทางสังคมที่ส่งผลต่อสุขภาพ
  - 🕨 ปัจจัยทางสังคมที่ส่งผลต่อสุขภาพในระดับชุมชนและผลลัพธ์ที่ควรเกิด

#### Module 3 : ผลลัพธ์และโปรแกรมผลลัพธ์

Lesson 4 : ผลลัพธ์ (Outcomes) และระดับของผลลัพธ์

- 🌶 ความหมายของผลลัพธ์ระดับของผลลัพธ์
- ≽ การจัดกลุ่มผลลัพธ์
- 🕨 ความเชื่อมโยงของผลลัพธ์
- Lesson 5 : โปรแกรมผลลัพธ์ (Logic Model)แหล่งข้อมูล
  - 🕨 ความหมายของโปรแกรมผลลัพธ์
  - ≽ องค์ประกอบของโปรแกรมผลลัพธ์
  - ≻ ความเชื่อมโยงของโปรแกรมผลลัพธ์
  - 🕨 ประโยชน์ของการนำโปรแกรมผลลัพธ์ไปใช้
  - ≽ จังหวะที่ควรใช้โปรแกรมผลลัพธ์

#### Module 4 : การประเมินผลเพื่อการเรียนรู้และการพัฒนา

Lesson 6 : การประเมินผลเพื่อการเรียนรู้และการพัฒนา

- ▶ ความหมายของการประเมินผลเพื่อการเรียนรู้และการพัฒนา
- ▶ ความแตกต่างของการประเมินผลแบบเดิมกับการประเมินผลเพื่อการเรียนรู้และการพัฒนา
- 🌶 แนวทาง 5 ประการของการประเมินผลเพื่อการเรียนรู้และการพัฒนา
- ▶ วงจรการประเมินผลเพื่อการเรียนรู้และการพัฒนา
- ▶ กระบวนการประเมินผลเพื่อการเรียนรู้และการพัฒนา

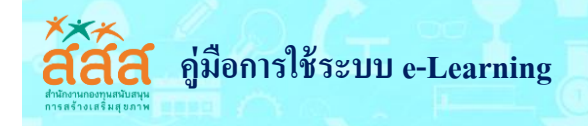

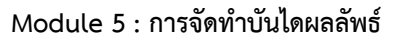

- Lesson 7 : การคลี่ผลลัพธ์
  - ≽ ความหมายของบันไดผลลัพธ์
  - ≻ ขั้นตอนการคลี่ผลลัพธ์
- Lesson 8 : การจัดทำตัวชี้วัดผลลัพธ์
  - ▶ ความหมายของตัวชี้วัดผลลัพธ์
  - ≽ การกำหนดตัวชี้วัดผลลัพธ์
- Lesson 9 : การระบุกิจกรรมที่จะนำไปสู่ผลลัพธ์
  - ≽ การระบุกิจกรรมที่จะนำไปสู่ผลลัพธ์
  - 🕨 ข้อเรียนรู้หรือประสบการณ์ในการเชื่อมโยงกิจกรรมสู่ผลลัพธ์

#### Module 6 : การออกแบบเก็บข้อมูลและการสะท้อนผลลัพธ์

- Lesson 10 : การออกแบบเก็บข้อมูลเพื่อตอบตัวชี้วัด
  - ≽ ประเภทของข้อมูล
  - วิธีการเก็บรวบรวมข้อมูล
  - ➤ ขั้นตอนการออกแบบเก็บรวบรวมข้อมูล
  - ▶ ตัวอย่างการเก็บรวบรวมข้อมูลตัวชี้วัด
- Lesson 11 : การวิเคราะห์และสังเคราะห์ข้อมูลเพื่อตอบตัวชี้วัด
  - ≻ แนวทางการวิเคราะห์ข้อมูลตัวชี้วัดผลลัพธ์
  - 🕨 ตัวอย่างการวิเคราะห์ข้อมูลตัวชี้วัดผลลัพธ์
  - ≽ แนวทางสังเคราะห์ข้อมูลผลลัพธ์
- Lesson 12 : การสะท้อนผลลัพธ์
  - ≽ ความหมายของการสะท้อนผลลัพธ์
  - > ขั้นตอนการสะท้อนผลลัพธ์
  - ≻ การออกแบบวงสะท้อนผลลัพธ์
  - 🕨 ตัวอย่างการสะท้อนผลลัพธ์
  - 🕨 ประสบการณ์ในการตั้งวงสะท้อนผลลัพธ์

ผู้เรียน

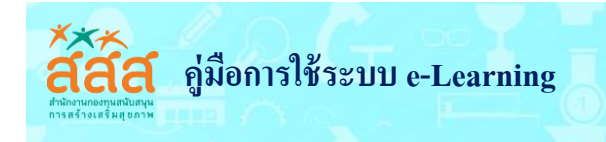

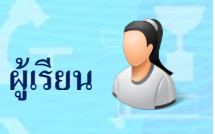

# 💠 การใช้งานบทเรียน

# **การเข้าเรียนรายวิชา** ผู้เรียนสามารถเข้าเรียนได้ดังนี้

1. ทำการล็อกอิน **เข้าสู่ระบบ** 

| <b>***</b><br><b>สสสส</b><br>สำนักงานกองทุนสนับสนุน<br>การสร้างเสริมสุขภาพ                                                                                                    |                                                                                                    |
|----------------------------------------------------------------------------------------------------|----------------------------------------------------------------------------------------------------|
| สสส. e-learning - สำนักสร้างสรรค์โอกา                                                                                                    | สและนวัดกรรม (สำนัก 6) 🍽 Thai (th) 🕨 🐠 <i>เข้าสู่สบบ</i>                                                                                                    |
| <ul> <li>เข้าสู่ระบบ</li> <li>เข้าสู่ระบบ</li> <li>เข้าสู่ระบบ</li> <li>เข้าสู่ระบบ</li> <li>Remember username</li> <li>เข้าสู่ระบบ</li> <li>สมัครเป็นสมาชิก<br/>อิมาพัศม่าน ?</li> </ul> | ยินดีด้อนรับเข้าสู่<br>"ระบบฝึกอบรมผ่านเครือข่ายอินเตอร์เน็ต (e-Learning)<br>สำนักสร้างสรรค์โอกาสและนวัตกรรม (สำนัก 6)"<br>ดงทะเบียน คลิกที่นี่<br>สำนักงานกองทุนสนับสนุนการสร้างเสริมสุขภาพ (สสส.)                                                        |
| <ul> <li>พน้าหลัก</li> <li>ฉงกาะเบียนใหม่</li> <li>ฉงกาะเบียนใหม่</li> <li>หลักสูตรอบรม</li> <li>ที่ข่าวประชาสัมพันธ์</li> </ul>                                                          | <ul> <li>การใช้งานระบบ<br/>ผู้อุบรมสามารถเข้าเรียนได้โดยผ่านหางเครื่องคอมพิวเตอร์ หรือผ่านมือถือ โดยผู้อุบรมจะต้องเป็นสมาชิกของระบบก่อน โดยสามารถ<br/>ทำการสงหะเป็นนี้ได้ด้วยหนองผ่านทางหน้าเว็บ</li> <li>กรเดาแสนเหนา</li> <li>จายขางสุนท์หนร์</li> </ul> |

คลิกเลือก ชุดการเรียนรู้ด้วยตนเอง เรื่อง การติดตามประเมินผลลัพธ์หน่วยจัดการ

| (e-Learning)<br>Arthebusessflares autororu (Arthro; | ผู้อบรมสามารถเข้าเรียนได้โดยผ่านทางเครื่องคอมพิวเตอร์ หรือผ่านมือถือ โดยผู้อบรมจะต้องเป็นสมาชิกของระบบก่อน โดยสามารถ<br>ทำการลงหะเบียนได้ด้วยตนเองผ่านทางหน้าเว็บ |
|-----------------------------------------------------|----------------------------------------------------------------------------------------------------|
| ลิงศ์แนะนำ                                          | 🔁 กระดานสนเหนา                                                                                                    |
| ดาวันโหลด Flash Player                              | 👼 ข่าวประชาสัมพันธ์                                                                                                    |
| F                                                   | Available courses                                                                                                    |
| ดาวันโหลดเว็บเบราวัเซอร์                            | Macoosเรียนส์ด้วยตนเว แร้วง อระติอตวามโระเบินยาวัพธ์หม่วยวัดอาร                                                                                                   |
| o chrome                                            | בו ומרפו אוכמאטאאיזייבטעו מממכו וז אפני אטאמפו מבאבירו וזמט                                                                                                    |
| Puffin Web Browser                                  | ชุคการเรียนรู้ด้วยคนเอง<br>เรื่อง การติคตามประเมินผลลัพธ์หน่วยจัดการ                                                                                              |
| Puffin Web Browser                                  | ารประเป็นเพื่อการเรียนรู้<br>1 เกี่ยวกับการประเป็นผล                                                                                                    |
| เว็บไซต์ สลส.                                       | 2 และแนวลิกปัจบัยกางสังกม<br>กลังแลล์ออุกาม                                                                                                    |
| สามารถอาการการการการการการการการการการการการการ     | 1000 แลลันธ์และไปรแกรมผลลัมธ์ 🔽 6 การออกแบบกันข้อมูล<br>และการละก้อนผลลัมธ์                                                                                       |
| CALENDAR                                            | T T T T T T T                                                                                                    |
| July 2017 🕨                                         | L                                                                                                    |

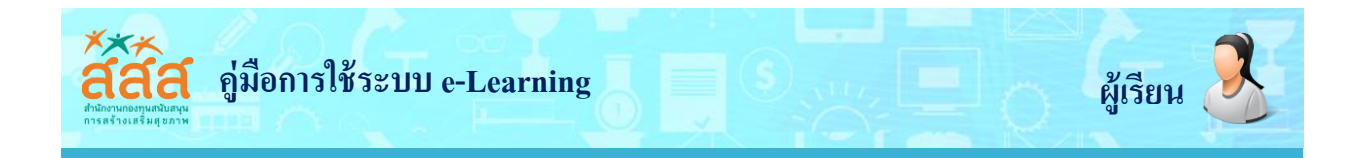

3. คลิกเลือก หัวข้อบทเรียนที่ต้องการเรียนรู้ ในแต่ละ Lesson และแต่ละ Module

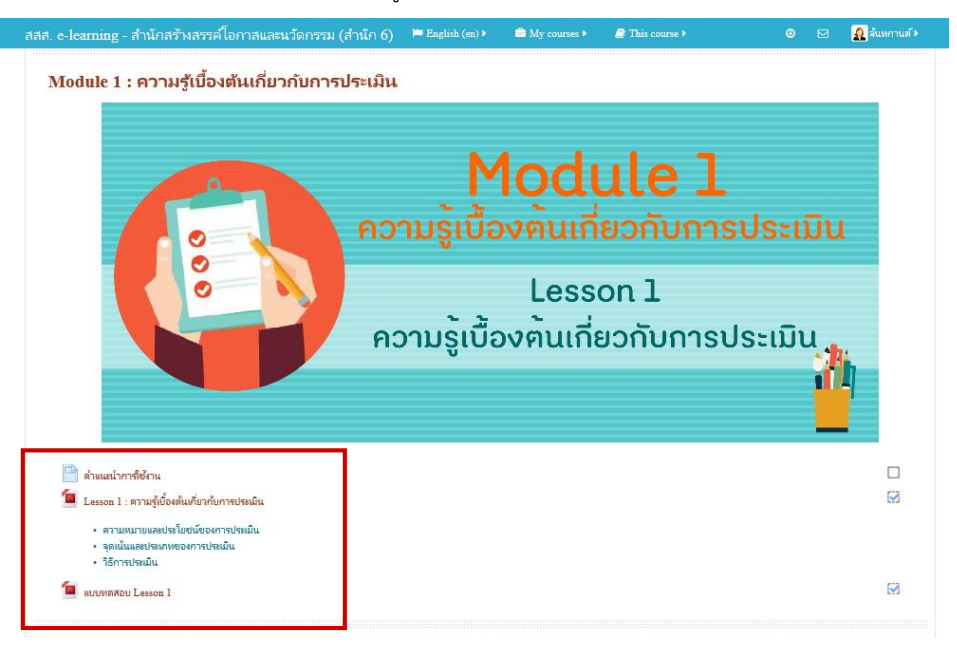

4. เรียนรู้เนื้อหาบทเรียน โดยส่วนของเนื้อหาจะประกอบด้วย

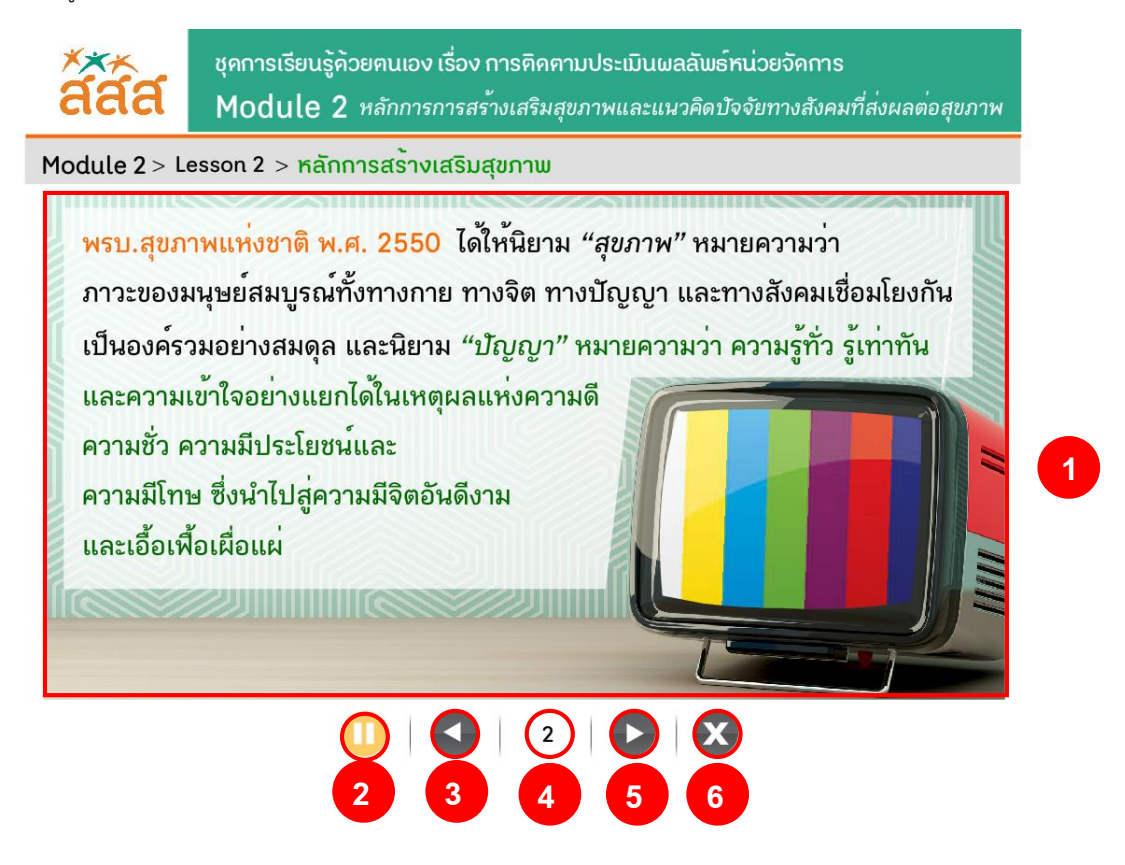

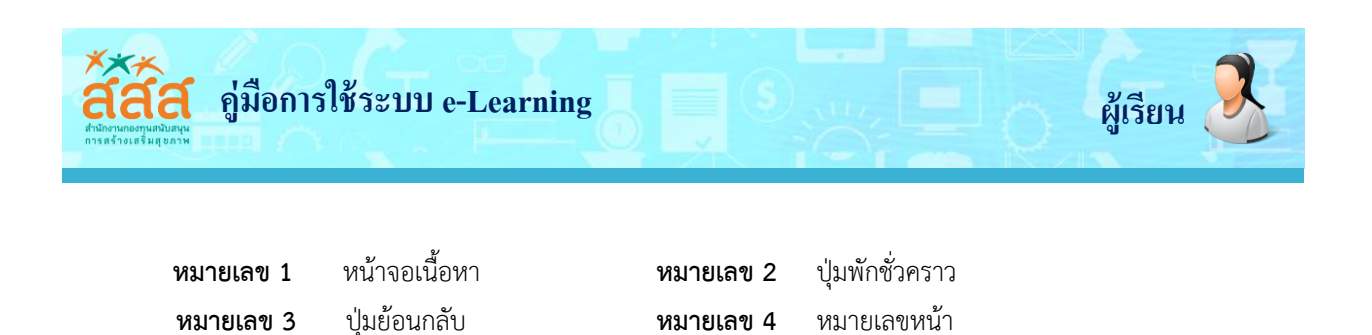

ในแต่ละบทเรียนเมื่อเรียนรู้เนื้อหาเสร็จแล้วจะปรากฏหน้าจอให้เลือกทำแบบฝึกหัด หรือกลับไปทบทวนเนื้อหาอีกครั้ง ดังภาพตัวอย่าง

หมายเลข 6

ปุ่มปิดเสียง

ปุ่มถัดไป

หมายเลข 5

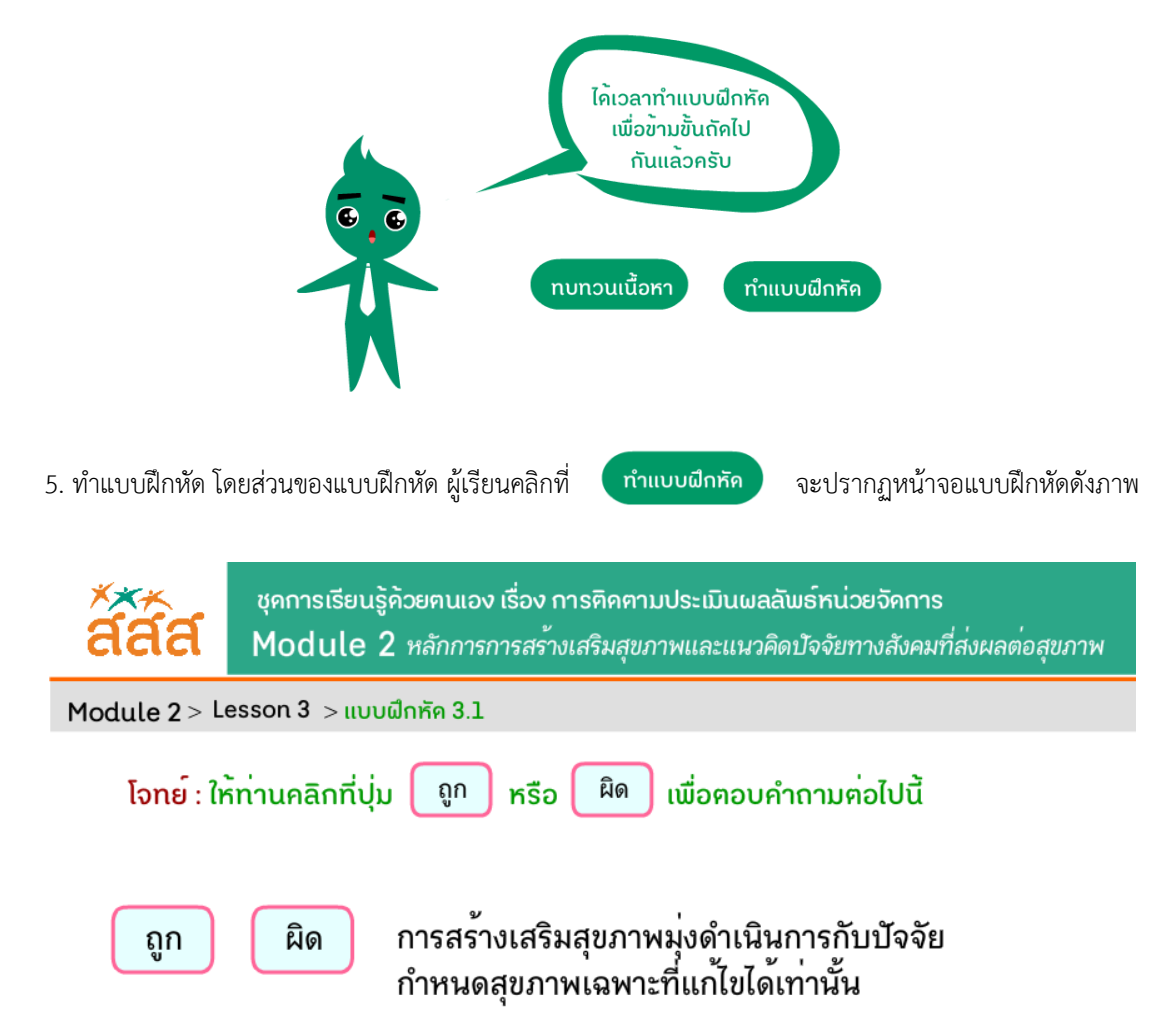

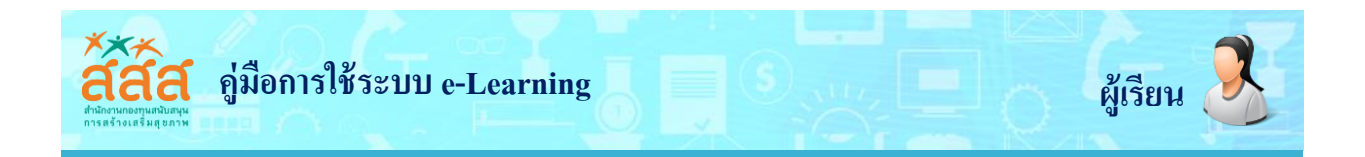

หากผู้เรียนทำแบบฝึกหัดยังไม่ถูกต้องในแต่ละข้อ จะปรากฏหน้าจอดังภาพ

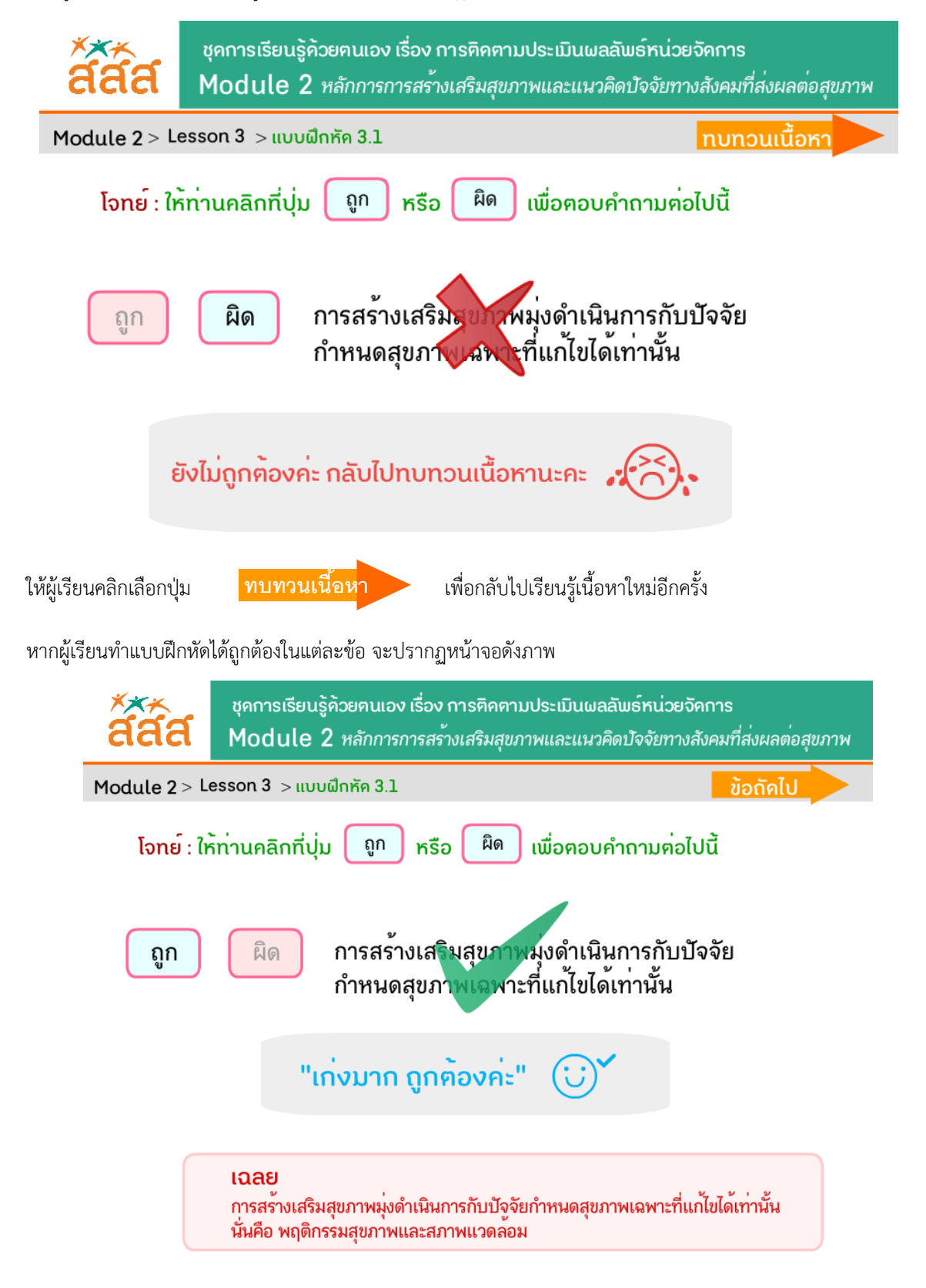

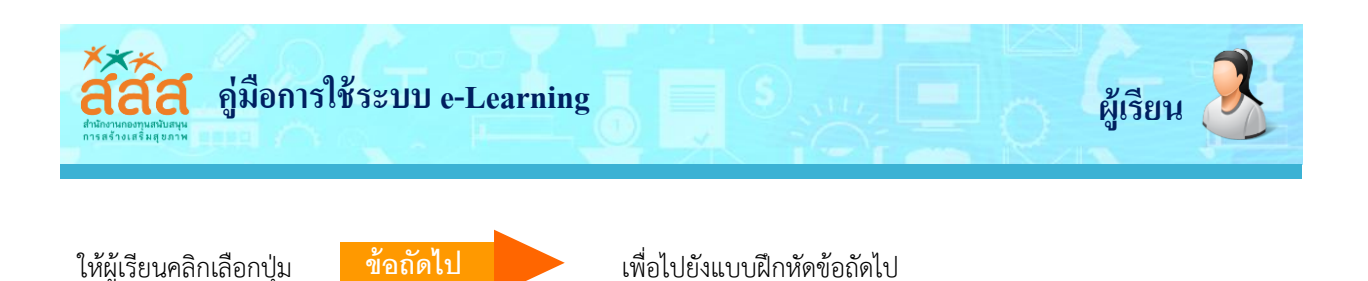

เมื่อผู้เรียนทำแบบฝึกหัดได้ถูกต้องจนครบทุกข้อแล้ว จะปรากฏหน้าจอดังภาพ ให้คลิกเลือก เนื้อหาถัดไป

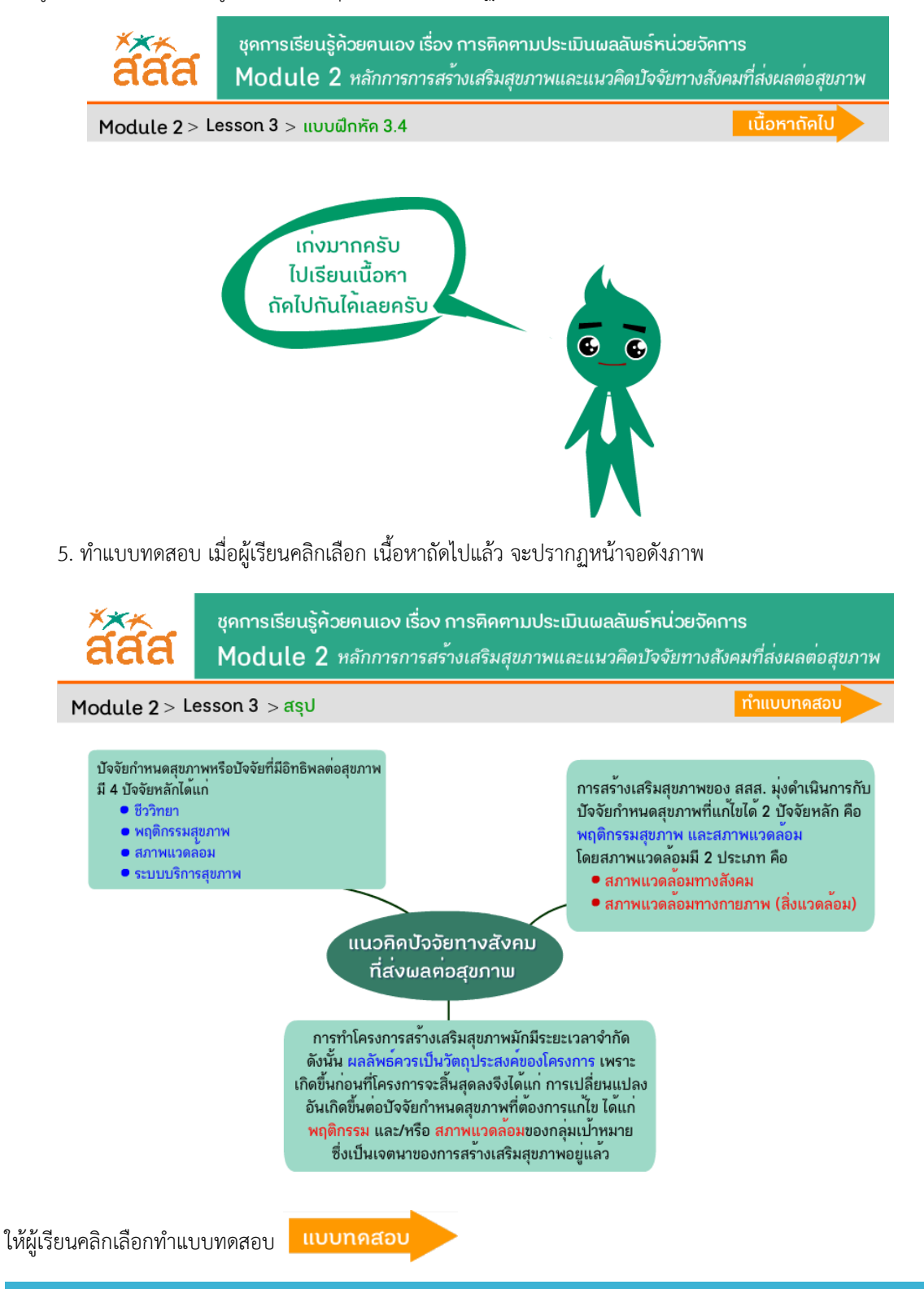

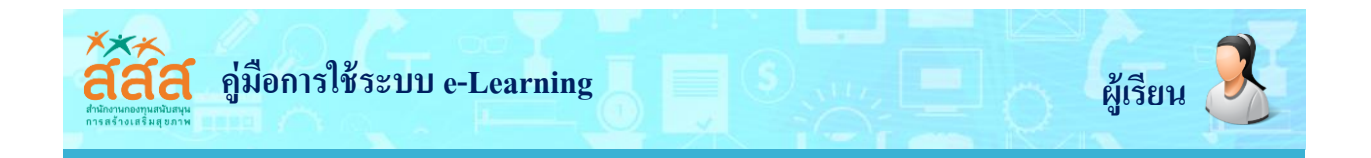

้โดยส่วนของแบบทดสอบแต่ละข้อเมื่อผู้เรียนตอบคำถามเสร็จให้คลิกที่ปุ่มตรวจคำตอบ

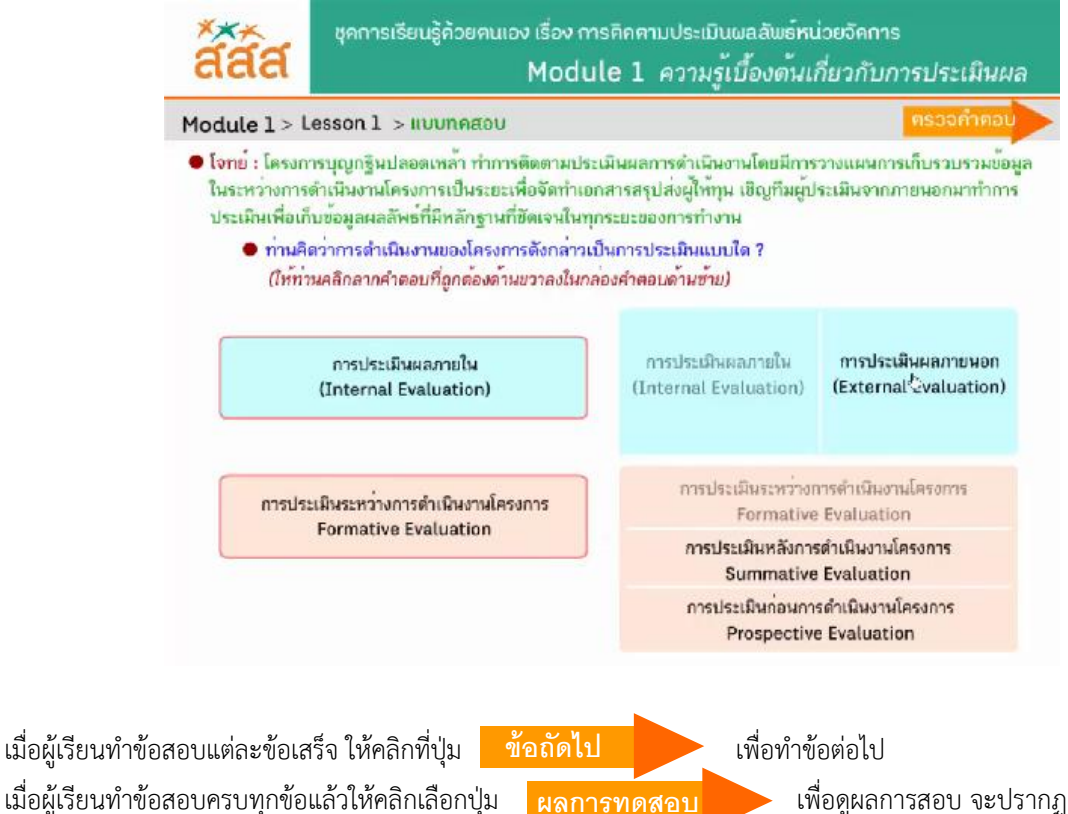

เมื่อผู้เรียนทำข้อสอบครบทุกข้อแล้วให้คลิกเลือกปุ่ม หน้าจอแสดงผลคะแนนดังภาพ

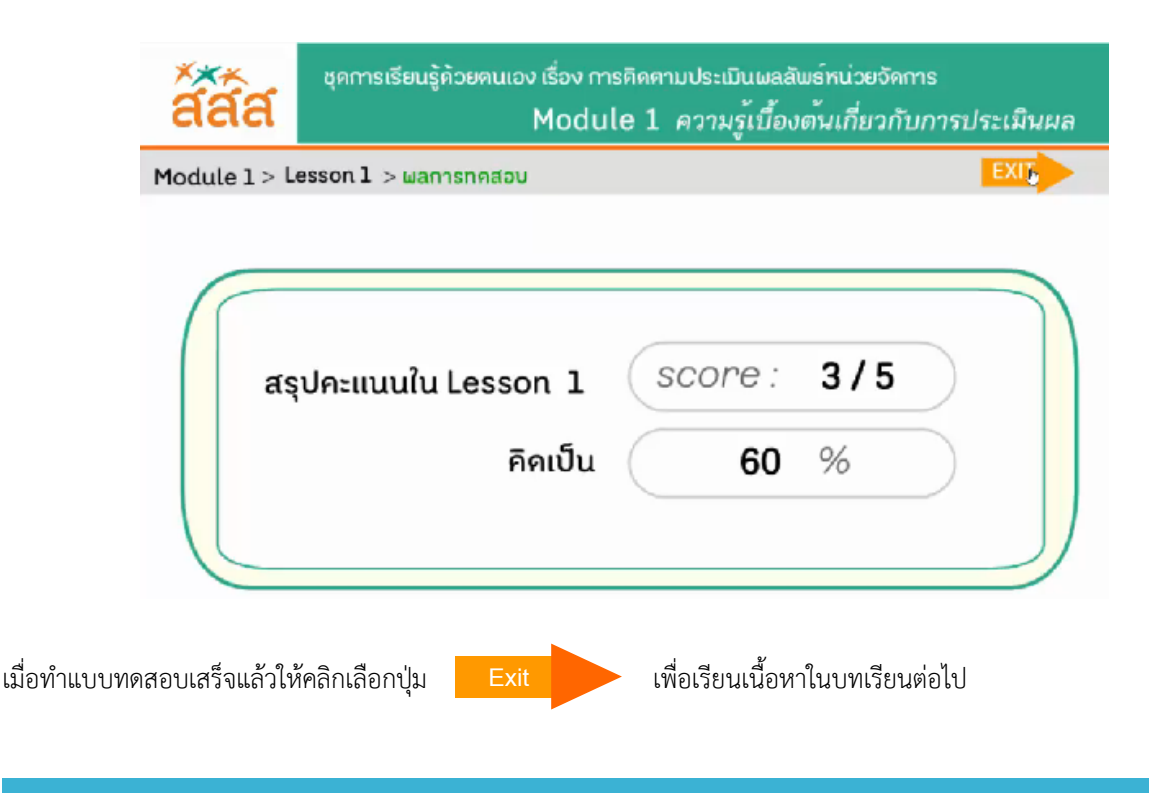

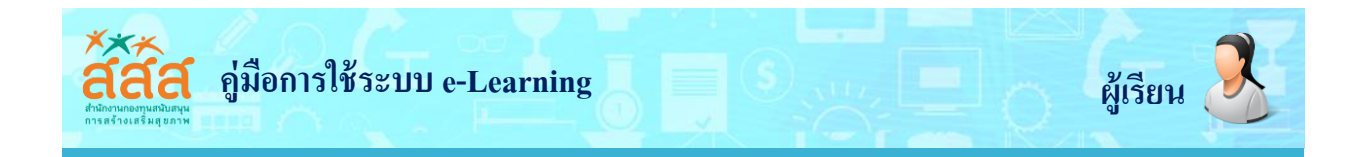

6. การดูผลคะแนน คลิกเลือกชื่อผู้ใช้งาน และเลือก My Grades ดังภาพ

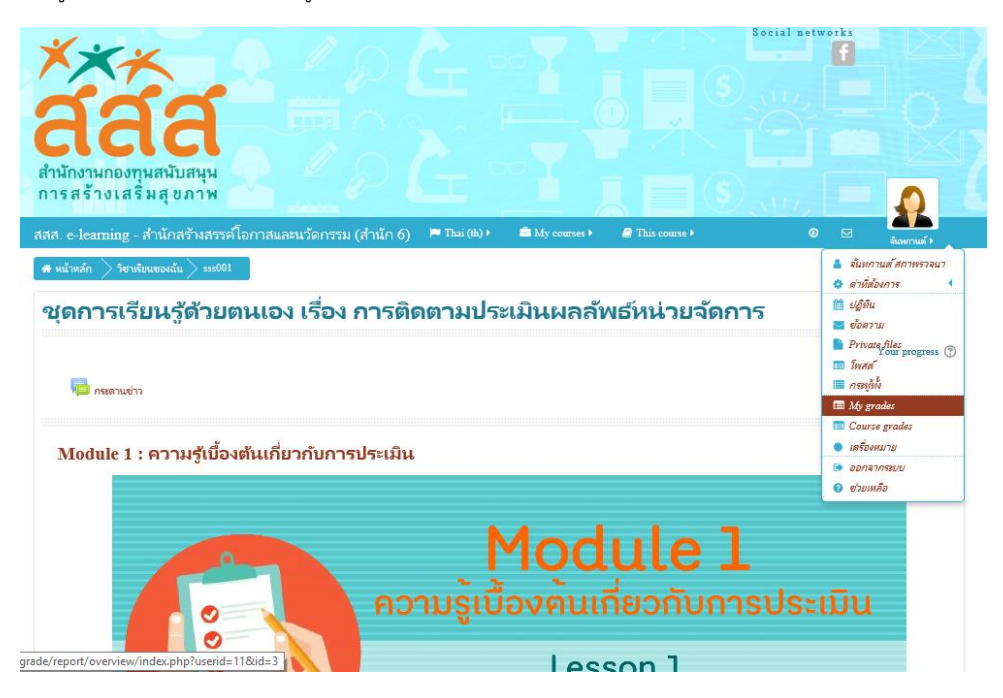

จะปรากฏผลคะแนน โดยสามารถเลือกดู Overview report หรือ User report ดังภาพ

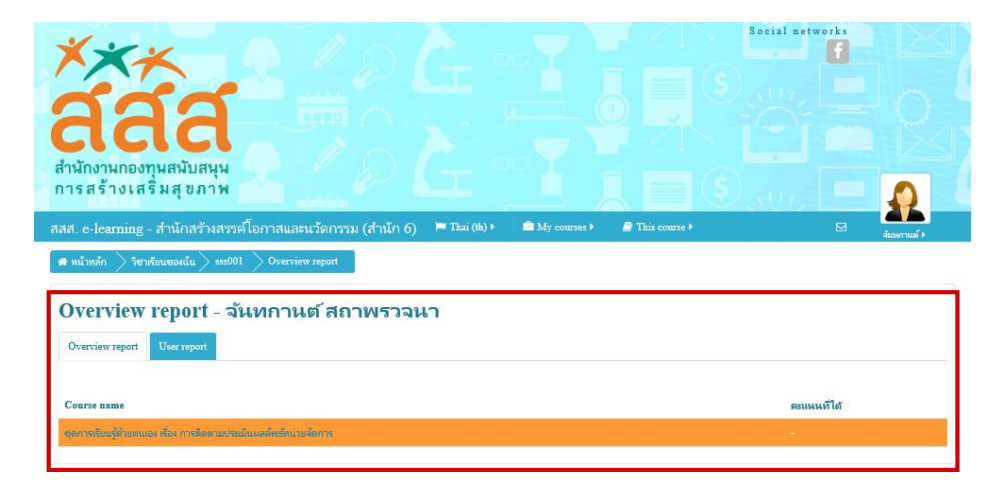

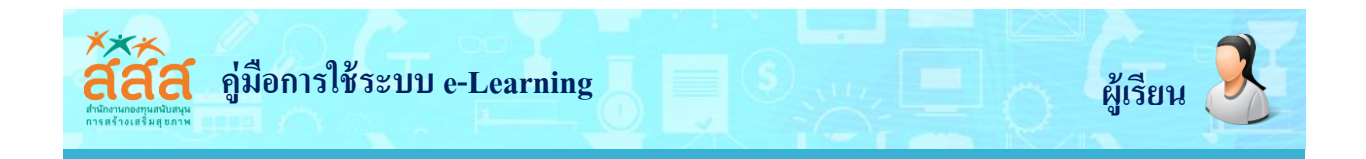

ในกรณีที่โมดูลมีหลายบทเรียนเมื่อเรียนจบเรียนแรกจะ**แสดงรหัส**เพื่อใช้เรียนในบทเรียนต่อไป ผู้เรียนจะต้องจดจำเพื่อใช้ลง ก่อนเรียนในบทเรียนต่อไป

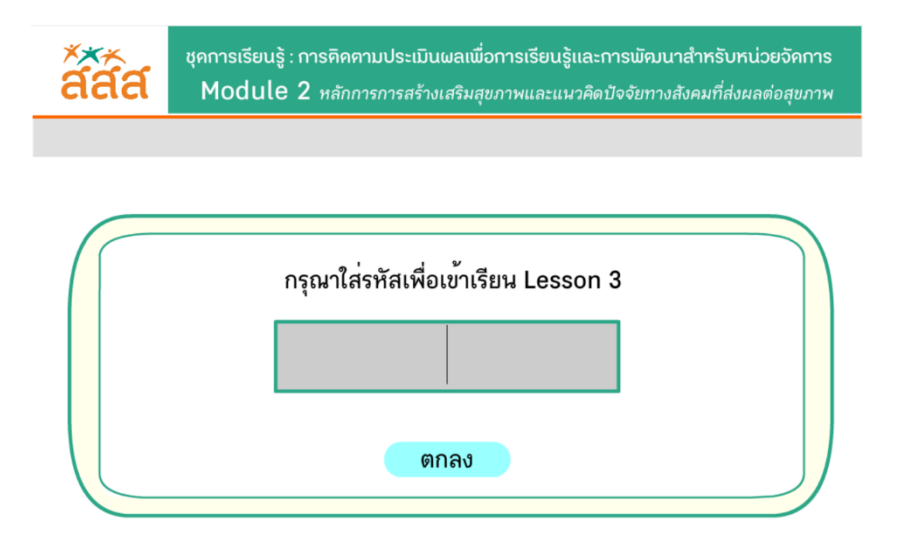

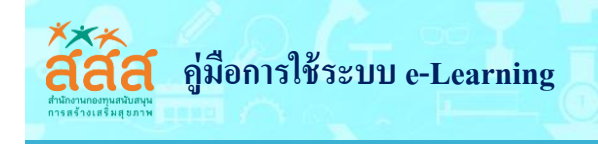

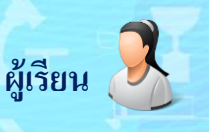

#### กระดานเสวนาหรือกระดานข่าว (Webboard)

กระดานเสวนาและกระดานข่าวมีไว้สำหรับเป็นส่วนแลกเปลี่ยนความคิดเห็นระหว่างผู้สอนกับผู้เรียน รวมทั้งกับผู้เรียน ด้วยกันเอง และยังเป็นส่วนที่เปิดโอกาสให้ผู้เรียนสามารถสอบถามปัญหาต่างๆ กับผู้สอนได้ ซึ่งการใช้งานกระดานเสวนาและ กระดานข่าวมีดังนี้

#### การใช้งานกระดานข่าว

ที่หน้าจอบทเรียน ชุดการเรียนรู้ด้วยตนเอง เรื่อง การติดตามประเมินผลลัพธ์หน่วยจัดการ

1. คลิกที่ **กระดานข่าว** 

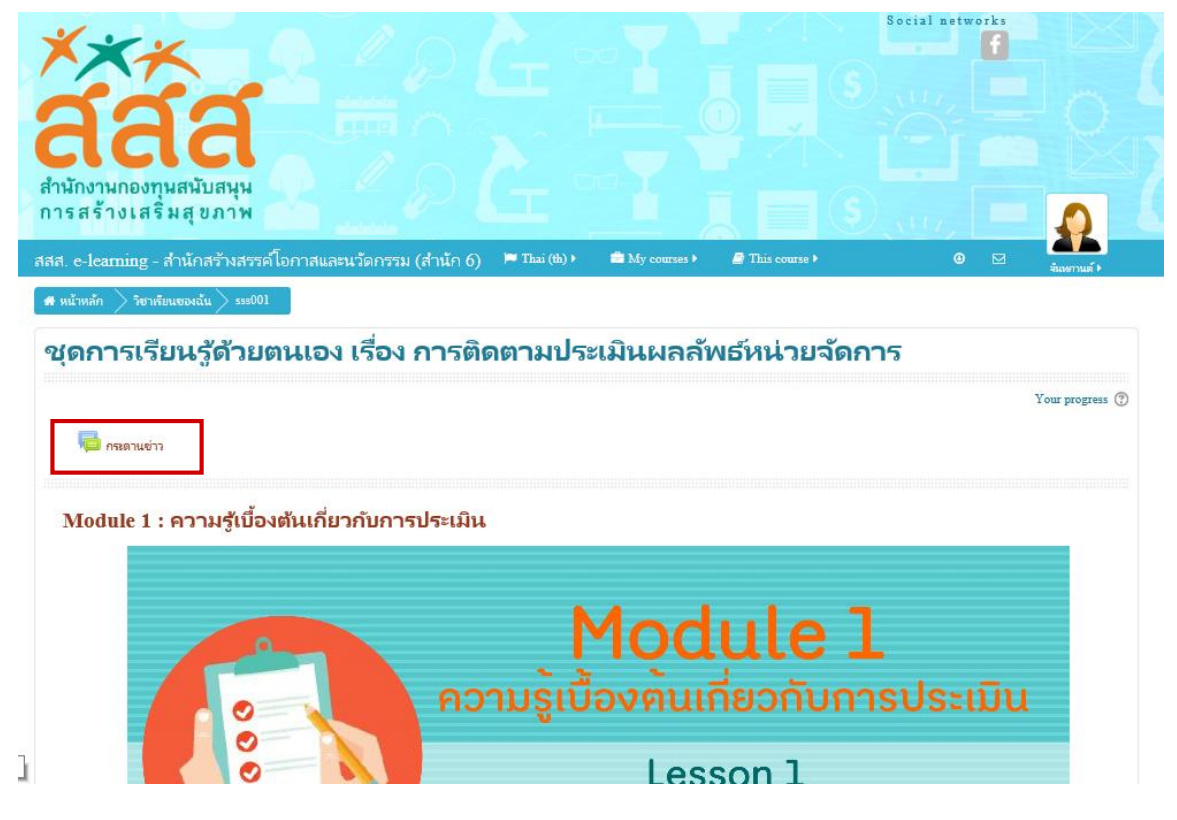

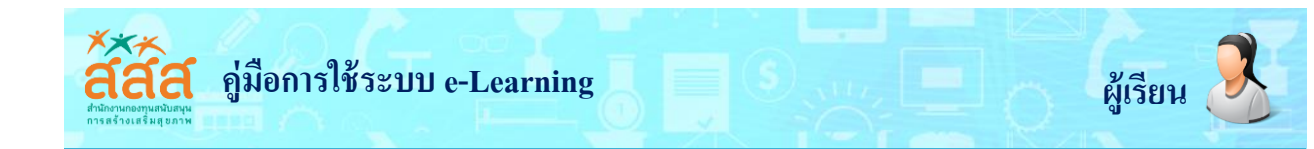

2. จะปรากฏหัวข้อกระดานข่าว ดังภาพ

| <b>***</b><br><b>สามักงานกองทุนสนับสนุน</b><br>การสร้างเสริ่มสุขภาพ       |                                            |                           | Social netw        |                                                  |
|---------------------------------------------------------------------------|--------------------------------------------|---------------------------|--------------------|--------------------------------------------------|
| สสส. e-learning - สำนักสร้างสรรค์โอกาสและน                                | วัดกรรม (สำนัก 6) 🛛 🛤 Thai (๚) 🕨           | 🚔 My courses 🕨 🖉 This cou |                    | สมายกามต์ 🕨                                      |
| * หน้าหลัก >ร์ชาพัฒนของนั้น > sss001 > Gezeral<br>ชุดการเรียนรู้ด้วยตนเอง | <sup>ุกระคนย่าง</sup><br>รื่อง การติดตามปร | ะเมินผลลัพธ์หน่ว          | <sub>ธิสัต</sub> ร | ٢                                                |
| <b>กระดานข่าว</b><br>เวาและปรกาส                                          |                                            |                           |                    | Return to: General 🕫                             |
| กระหุ                                                                     | กาม                                        | บรด                       |                    | ดอบครั้งสุดท้าย                                  |
| ทดสอบการ์ไซ้ง่านกระสานสแหนา                                               | System Administrator                       | 0                         |                    | System Administrator<br>a., 10m.a. 2017, 1:07 PM |
|                                                                           | Return to:                                 | General Đ                 |                    |                                                  |

หากต้องการอ่านรายละเอียดของข่าวให้คลิกที่ชื่อกระทู้ จะปรากฏรายละเอียดของข่าว

| <b>สัสสัส</b><br>สำนักงานกองทุนสมับสนุน<br>การสร้างเสริมสุขภาพ                             |                  | I networks            |
|--------------------------------------------------------------------------------------------|------------------|-----------------------|
| สสส. e-learning - สำนักสร้างสรรค์โอกาสและนวัดกรรม (สำนัก 6) 🏾 🍽 Thai (@) 🕨 🚔 My courses    | It is course     | O อานทรานต์ >         |
| 🖷 หน้าหลัก 📏 ริชาเซียนของฉัน 🔪 รรร001 📏 General 🦳 กระดานข่าว 📏 หลสอบการใช้งานกระดาแสนหนา   | เริ่มสัม         | n (?)                 |
| ชุดการเรียนรู้ด้วยตนเอง เรื่อง การติดตามประเมินผลส                                         | จัพธ์หน่วยจัดการ |                       |
| กระดานข่าว                                                                                 |                  | Return to: General +D |
| ทดสอบการใช้งานกระดานสนทนา                                                                  |                  |                       |
| แสดงแบบข่อหน้าเชื่อมโยงการตอบ                                                              |                  |                       |
| หตุสอบการ์ไข้งานกระดานสุนหนา<br>โดย System Administrator - จันหรุ่ 10 กรกฎาคม 2017, 1:07PM |                  |                       |
| บรุษยุษ                                                                                    |                  |                       |
|                                                                                            |                  | Permalink             |

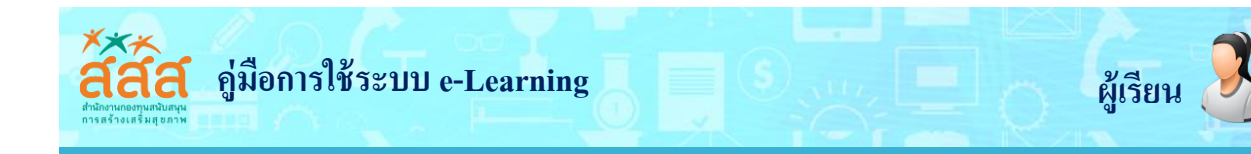

#### การใช้งานกระดานเสวนา

1. ที่หน้าหลัก คลิกที่ **กระดานเสวนา** ดังภาพ

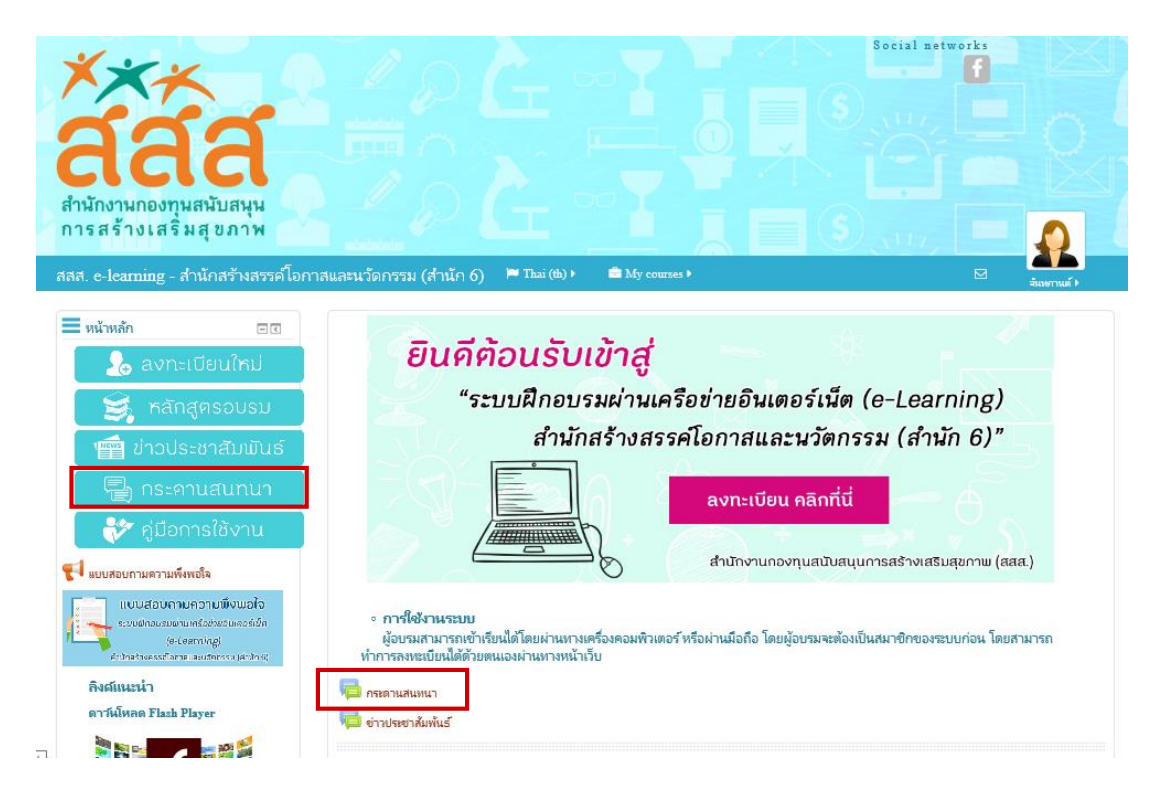

2. จะปรากฏหัวข้อสนทนา ดังภาพ

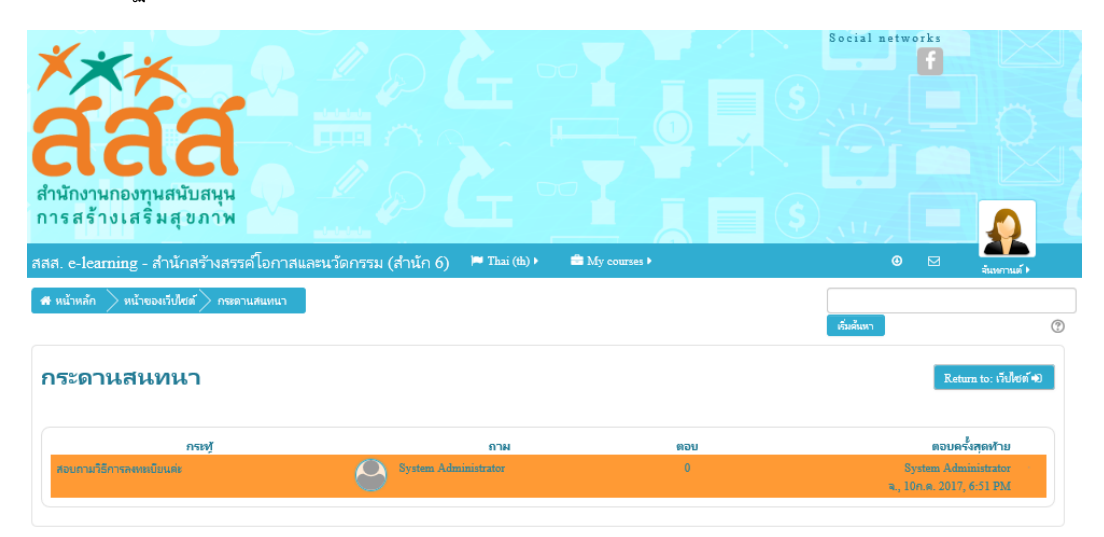

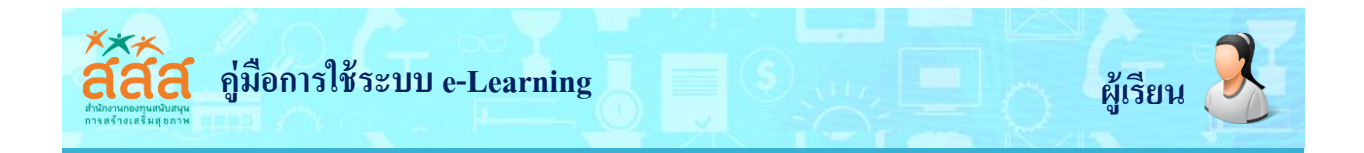

หากต้องการอ่านรายละเอียดของหัวข้อสนทนาให้คลิกที่ชื่อกระทู้ จะปรากฏรายละเอียดของหัวข้อสนทนาดังภาพ

| สัสลักษัทษณ์<br>สามักงานกองทุนสนับสนุน<br>การสร้างเสริมส ขภาพ                           | Social networks |                               |
|-----------------------------------------------------------------------------------------|-----------------|-------------------------------|
| สสส. e-learning - สำนักสร้างสรรค์โอกาสและนวัดกรรม (สำนัก 6) 🍽 Thai (๒) 🖈 🖴 My course 🖡  | <b>⊘</b>        | สีมหานต์ )                    |
| 🐗 หน้าหลัก 📏 หน้าของเว็บไซส์ 🏷 กระดานสนหนา 📏 สอบถามวิธีการลงเหมือนแล่ะ                  | เริ่มต้มหา      | ()<br>()                      |
| กระดานสนทนา                                                                             | R               | .eturn to: เว็บไซต์ Đ         |
| สอบถามวิธีการลงทะเบียนค่ะ                                                               |                 | <ul> <li>Subscribe</li> </ul> |
| แสดงแบบข่อหน้าเชื่อมโยงการตอบ                                                           |                 |                               |
| สอบกามวิธีการลงทะเบียนส่ะ<br>โดย System Administrator - จัณหร์, 10 กรกฎาคม 2017, 6:51PM |                 |                               |
| สอบถามวิธีการลงหมุ่มขุ้มแต่ะ                                                            |                 | Permalink                     |
|                                                                                         |                 |                               |

## 💠 ແບບປรະເນີน

เป็นแบบประเมินความพึงพอใจของผู้เรียนที่มีต่อการเรียนระบบฝึกอบรมผ่านเครือข่ายอินเทอร์เน็ต (e-Learning) การตอบใบประเมินทำได้ดังนี้

1. คลิกที่ **แบบสอบถามความพึงพอใจ** ระบบฝึกอบรมผ่านเครือข่ายอินเทอร์เน็ต (e-Learning) บนหน้าหลักของเว็บไซต์

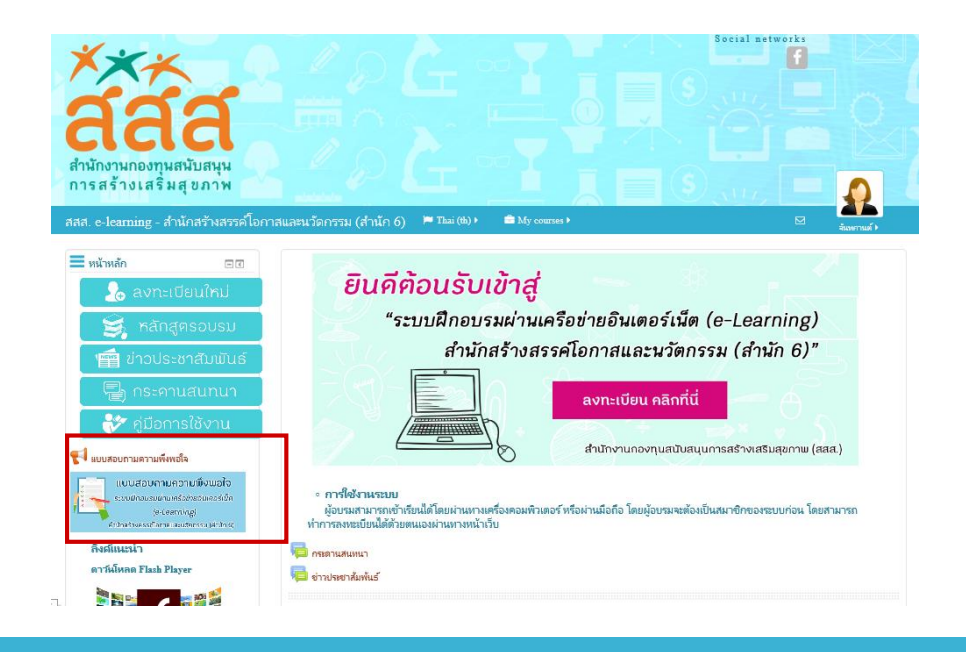

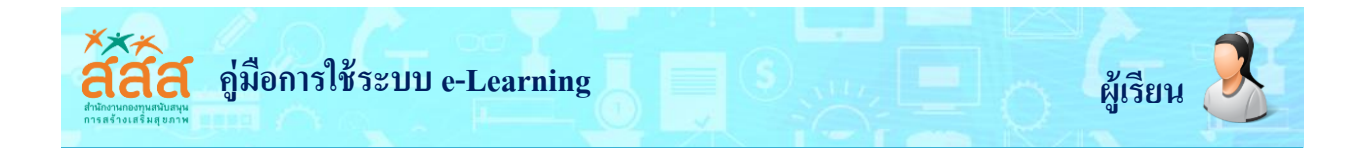

2. คลิกเลือก Continue the form

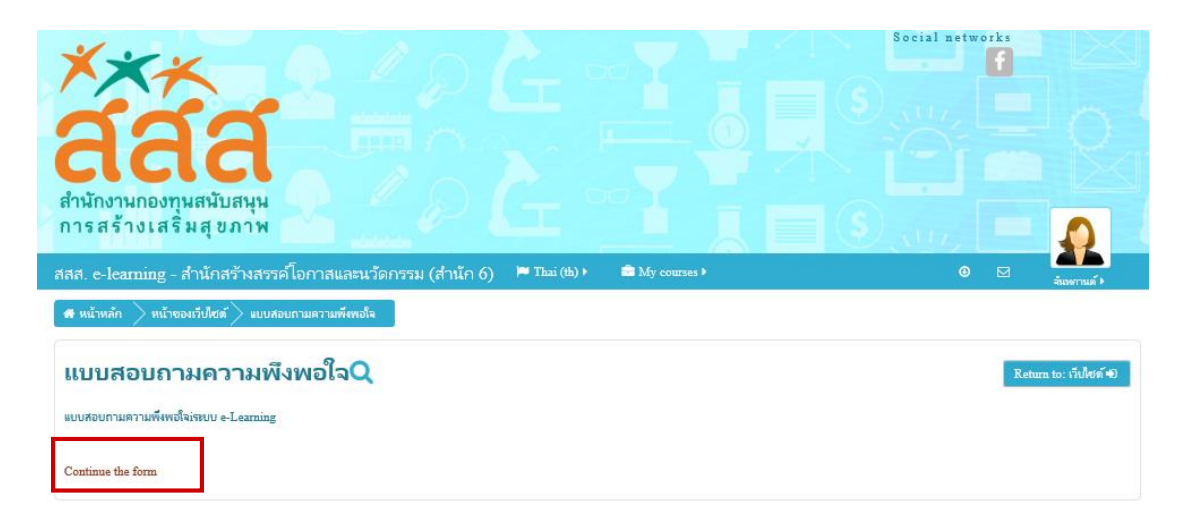

กรอกข้อมูลในแบบประเมินให้ครบทุกข้อ แล้วคลิกปุ่ม สงแบบสอบถาม

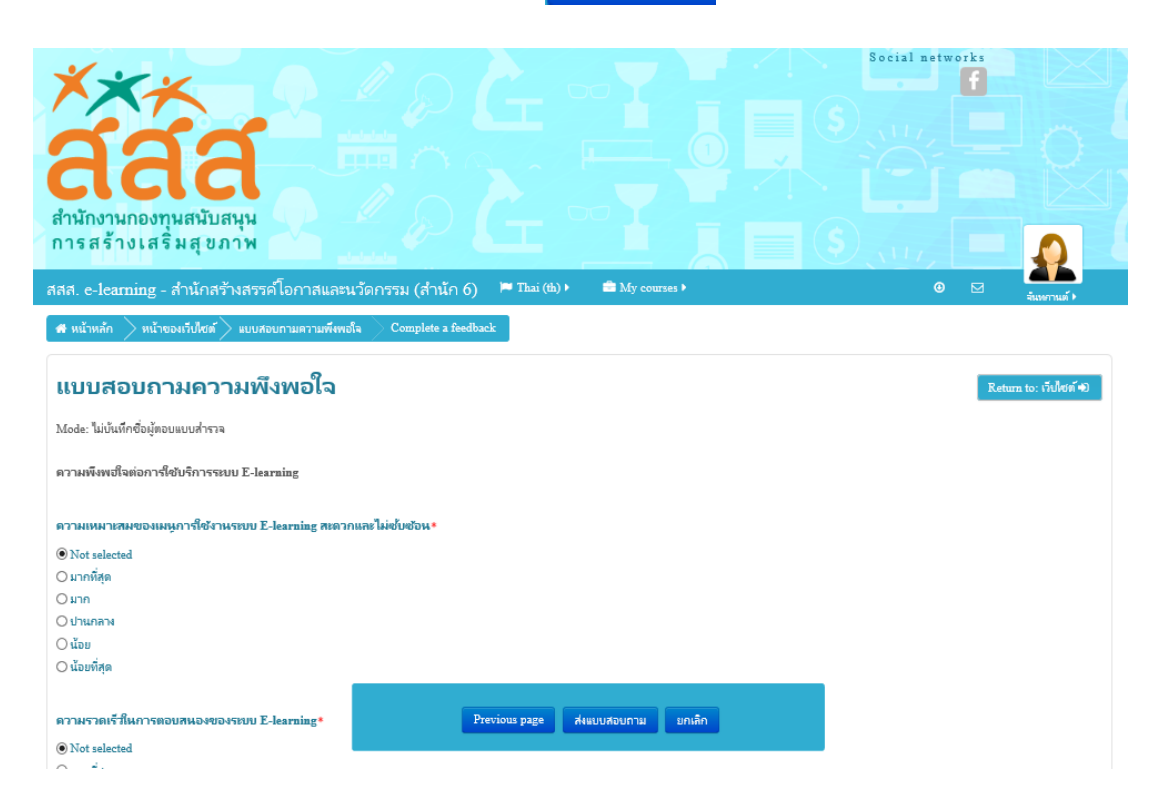

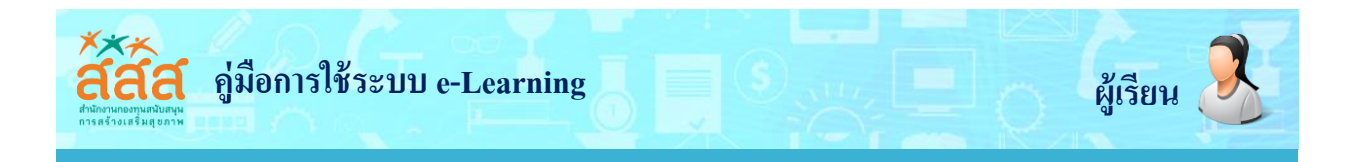

## 💠 การขอรหัสผ่านใหม่

ในกรณีที่ลืมรหัสผ่าน ผู้เรียนสามารถขอรหัสผ่านใหม่ทางหน้าเว็บได้ โดยใช้ชื่อล็อกอินเข้าระบบ หรืออีเมลที่ใช้สมัคร ประกอบการขอรหัสใหม่ ซึ่งมีขั้นตอนดังนี้

1. คลิกที่ ลืมผู้ใช้หรือรหัสผ่าน

| XXX 0                                      |                                                    | cial networks |
|--------------------------------------------|----------------------------------------------------|---------------|
| add -                                      |                                                    |               |
| ิสิสิสิ                                    |                                                    |               |
| หักงานกองทุนสนับสนุน<br>กรสร้างเสริมส ขภาพ |                                                    |               |
| 1111111111111                              |                                                    | 100           |
| a. e-learning - สำนักสร้างสรรค์ไอกาสแ      | จะนวัดกรรม (สำนัก 6) 🔎 Thai (ఝ) ו                  | 🔊 เข้าสู่ระบบ |
| เข้าสระบบ 🗆 🛛                              |                                                    |               |
| ນີ້ໃຫ້/ວົເມກ                               | <i>ยินคี</i> ต้อนรับเข้าสู่                        |               |
|                                            | "ระบบฝึกอบรมผ่านเครือข่ายอินเตอร์เน็ต (e-Learning) |               |
| 66 M4                                      | สำนักสร้างสรรคโอกาสและนวัตกรรม (สำนัก 6)"          |               |
| Remember username                          | Y FILL A                                           |               |
| ເທົ້າສູ່ຮັບນ                               | ลงทะเบียน คลิกที่นี่                               |               |
| กระโบสมาร์ก<br>- วิสาร์ก วิ                |                                                    |               |
| 1940NT& 7                                  | สำนักงานกองทุนสนับสนุนการสร้างเสริมสุขภาพ (ย       | aaa.)         |

2. กรอก ชื่อที่ใช้ในการล็อกอิน หรือ อีเมล์ ที่ใช้ในการสมัคร เสร็จแล้วคลิก ที่ค้นหา

| สสัส                                          |                                                                                 |                                            |                        | Social networks |
|-----------------------------------------------|---------------------------------------------------------------------------------|--------------------------------------------|------------------------|-----------------|
| สำนักงานกองทุนสนับสนุน<br>การสร้างเสริมสุขภาพ | <u>}</u>                                                                        |                                            |                        |                 |
| สสส. e-learning - สำนักสร้างสรรค์โอ           | กาสและนวัดกรรม (สำนัก 6) 🗦                                                      | Thai (th) 🕨                                |                        | 🔊 เข้าสู่ระบบ   |
| 🛪 หน้าหลัก 📏 เข้าสู่ระบบ 📏 ดีมรทัสม่าน        |                                                                                 |                                            |                        |                 |
|                                               | ในการรับซีหรหัสผ่าน ให้ใส่ยื่อผู้ใช้หรืออัเมะ<br>สไปพร้อมกับคู่มือการเข้าใช้งาน | ลของท่านด้านล่างนี้ ถ้าหากระบบพบข้อมูลในฐา | านข้อมูลจะทำการส่งอิเม |                 |
| ค้นหาจากชื่อผู้ใช้                            |                                                                                 |                                            |                        |                 |
| สื่อผู้ใช้                                    |                                                                                 |                                            |                        |                 |
|                                               | ดันหา                                                                           |                                            |                        |                 |
| ค้นหาจากที่อยู่อีเมล                          |                                                                                 |                                            |                        |                 |
| อีเมล                                         |                                                                                 |                                            |                        |                 |
|                                               | ดันหา                                                                           |                                            |                        |                 |

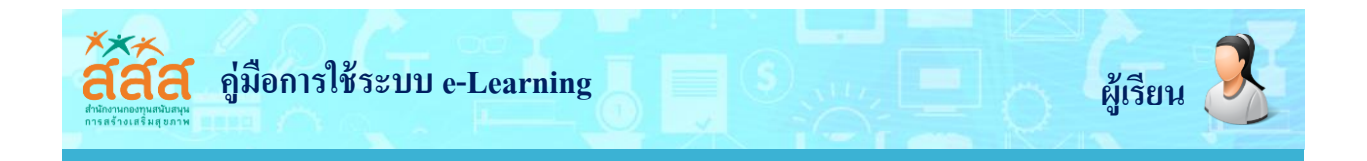

3. คลิกที่ ขั้นต่อไป ระบบจะทำการส่ง Link ยืนยันการขอรหัสผ่านใหม่ทางอีเมล์

| รังกับ<br>สามักงานกองทุนสนับสนุน<br>การสร้างเสริมสุขภาพ                                                                                                    | f             |
|----------------------------------------------------------------------------------------------------|---------------|
| สสส. e-learning - สำนักสร้างสรรค์โอกาสและนวัดกรรม (สำนัก 6) 🛛 🍽 Taxi (๒) 🕨                                                                                                    | 🔊 เข้าสู่ระบบ |
| 🗰 หน้าหลัก 📏 เข้าสู่ระบบ 📏 ลิมรหัสผ่าน                                                                                                    |               |
| ถ้าหากท่านกรอกข้อผู้ใช้และอิเมลที่ถูกต้องแล้ว ระบบจะทำการส่งอิเมลก็เข่าเม้นเท้นที ในอิเมลจะประกอบใ <del>หลังเกิดเหลือแหล้อมาเอ็อ</del> อีการเปลี่ยนเจร้สม่านของท่าน ถ้าหากยังพบปัญหากรุณาติดต่อผู้ดูแลระบบ<br>ขึ้นต่อไป |               |

4. ให้นักเรียนทำการตรวจสอบอีเมล์ของตนเอง จะพบอีเมล์ส่งมาจาก Admin User ให้คลิกอ่านอีเมล์ฉบับนั้น

| / Th E-teaming x / 🔯 Outlook.com - hwaly@ho x 📜                              | 446 - 0 ×         |
|------------------------------------------------------------------------------|-------------------|
| 🗧 🔶 C 📓 Microsoft Corporation [US] https://col129.mail.live.com/?fid=flinbox | ର 🏠 🔳             |
| III     Outlook.com     ⊕ hui                                                | 🥴 😝 🏟 HwAiY hWaly |
| Territum                                                                     | จัดเรียงตาม 🗸 🔨   |
| โฟลเดอร์ 🗾 Admin User 😤 💼 🕨 E-learning: Password reset request               | 14:01             |
| กก่องขาเข้า 441                                                              |                   |
| อีเมกงขะ 10                                                                  |                   |
| แบบทำง 55                                                                    |                   |
| ria .                                                                        |                   |
| สบ                                                                           |                   |
|                                                                              |                   |
|                                                                              |                   |
|                                                                              |                   |
|                                                                              |                   |
|                                                                              |                   |
|                                                                              |                   |
|                                                                              |                   |
|                                                                              |                   |
|                                                                              |                   |

# 5. คลิกที่ Link ยืนยันว่าต้องการแก้ไขรหัสผ่านใหม่

| Th E-learning × 0 Out         | ool.com - hway@h_r 🗙                                                                                         |   |            |       | - 100    |     | × |
|-------------------------------|----------------------------------------------------------------------------------------------------|---|------------|-------|----------|-----|---|
| ← → C 🙆 Microsoft Corporation | vig https://coll29.mail.live.com/?tid=cm2t1mPIPg5BGUbNidz19jmA28did=flinbox                                  |   |            |       |          | 요 ☆ | ≡ |
| III Outlook.com               | โหม่ ดะเบกลับ   ∨ ละบ เกินการร อันแดงอะ   ∨ ลั∩ม มันสิปปัง ∨ ประเภท ∨ ···                                    | 5 | <b>Q</b> ( | 🛊 Hwi | AiY hWal | × 🍦 |   |
| ค้นหาอีเมล 🔎                  | E-learning: Password reset request                                                                           |   |            |       | 1.       | ∳ × | 0 |
| โฟลเดอร์ 🗇                    | art art 1401  =                                                                                              |   |            |       |          |     |   |
| กต่องขาเข้า 440               | Re wantou wantou w                                                                                           |   |            |       |          |     |   |
| ธีเมลขมะ 10                   |                                                                                                    |   |            |       |          |     |   |
| แบบร่าง 55                    |                                                                                                    |   |            |       |          |     |   |
| ela                           | Hi ทดสอบ,                                                                                                    |   |            |       |          |     |   |
| ลม                            | A password reset was requested for your account 'kanokros' at E-learning.                                    |   |            |       |          |     |   |
|                               | To confirm this request, and set a new password for your account, please<br>go to the following web address: |   |            |       |          |     |   |
| $\rightarrow$                 | http://chaladkid.com/elearning/login/forgot_password.php?token=N9MncyMb9sjwA93WaYDUGYpxWw8BLAJT              |   |            |       |          |     |   |
|                               | requested)                                                                                                   |   |            |       |          |     |   |
|                               | If this password reset was not requested by you, no action is needed.                                        |   |            |       |          |     |   |
|                               | If you need help, please contact the site administrator,                                                     |   |            |       |          |     |   |
|                               | Admin User<br>XXXXXXXXXXXXXXXXXXXXXXXXXXXXXXXXXXXX                                                           |   |            |       |          |     |   |
|                               |                                                                                                    |   |            |       |          |     |   |
|                               |                                                                                                    |   |            |       |          |     |   |
|                               |                                                                                                    |   |            |       |          |     |   |
|                               |                                                                                                    |   |            |       |          |     |   |
|                               |                                                                                                    |   |            |       |          |     | Y |
|                               | © 2015 Microsoft ซึ่งกำหนด ความเป็นส่วนต้อนครุกที่ นักษ์สมนา ไหย                                             |   |            |       |          |     |   |

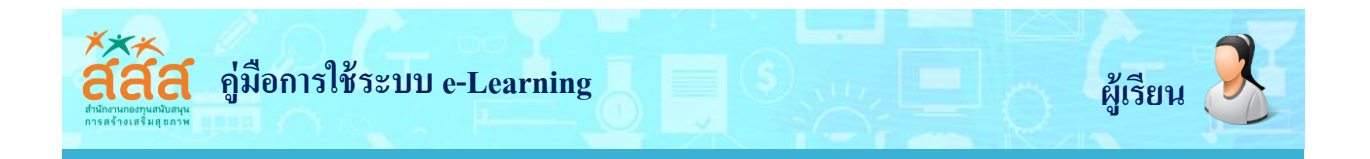

 จะปรากฏหน้าจอ Set password ให้นักเรียน ใส่รหัสผ่านใหม่ 2 ช่องที่มีเครื่องหมาย \* แล้วคลิกที่ บันทึกการเปลี่ยนแปลง

| E-learning                   | nar (h) ) 👘 👘 🥵                                                                                                    |
|------------------------------|----------------------------------------------------------------------------------------------------|
| 📃 E-I                        | earning                                                                                                    |
| 🔹 หน้าหมึก 💧 เข้า            | a ) dominarma                                                                                                    |
| Set password                 | Rease enter and repeat your new password below, then citics "Set password".<br>Your new password will be saved, and you will be logged in.                  |
| ชื่อผู้ไข้                   | kanokros<br>The password must have at least 8 characters, at least 1 digit(s), at least 1 lower case letter(s), at least 1 upper case letter(s), at least 1 |
| รพัสผ่านใหม่*                | non-apparument character(1)                                                                                                    |
| ານົດທ່ານໃหม่ (ລັກ<br>ຄວັ້ະ)* |                                                                                                    |

มันพึกการเปลี่ยนแปลง ยกเลิก